## brother

## かんたん設置ガイド

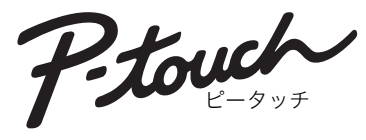

ラベルプリンター QL-720NW

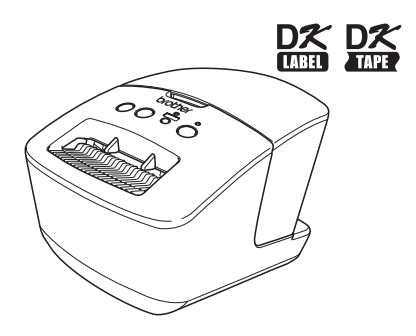

本書では、本機の設置とソフトウェアのインストールにつ いて説明しています。

本機をご使用になる前に、必ず本書をお読みください。ま た、本書はお読みになった後、いつでも見られるところに 大切に保管してください。 このたびは、QL-720NW(以下、「本機」)をお買い上げいただきありがとうございま す。

本機を使用される前に必ず本書をお読みください。なお、本書はお読みになった後も大 切に保管してください。

弊社では、ご購入の製品をインターネットのホームページでご登録していただいたお客 様を対象に、より充実したサービス&サポートや情報提供などを行っております。この 機会にぜひご登録ください。

オンラインユーザー登録のホームページアドレス:https://online.brother.co.jp ※ 製品に同梱されている、CD-ROM のインストーラーのオンラインユーザー登録画面 から、上記ホームページアドレスに接続し、オンラインユーザー登録を行うこともでき ます。皆様のご登録をお待ちしております。

本ソフトウェア製品(ソフトウェアに組み込まれたプログラム、イメージ、クリップ アート、テンプレート、テキスト等を含みますが、それだけに限りません。)、付属のマ ニュアル等の文書および本ソフトウェアの複製物についての権限および著作権は、ブラ ザー工業株式会社またはその供給者が所有します。ユーザーは事前の許可なしに、上記 ソフトウェアの全体または一部を転売、複製、改変、リバースエンジニアリング、逆ア センブルまたは逆コンパイルすることは出来ません。

#### ■VCCI 規格

この装置は、クラス B 情報技術装置です。この装置は、家庭環境で使用することを目 的としていますが、この装置がラジオやテレビジョン受信機に近接して使用されると、 受信障害を引き起こすことがあります。取扱説明書に従って正しい取り扱いをしてくだ さい。

VCCI-B

#### ■ 無線 LAN の電波に関するご注意

本機の使用周波数帯では、電子レンジなどの産業・科学・医療用機器のほか、工場の製 造ラインなどで使用されている移動体識別用の構内無線局(免許を要する無線局)およ び特定小電力無線局(免許を要しない無線局)が運用されています。

1本機を使用する前に、近くで移動体識別用の構内無線局および特定小電力無線局が運用されていないことを確認してください。

2 万一、本機から移動体識別用の構内無線局に対して電波干渉の事例が発生した場合に は、速やかに本機のチャンネルを変更するか、または電波の発射を停止してください。 3 その他、電波干渉の事例が発生した場合など何かお困りの場合は、弊社コールセン ターへお問い合わせください。 ■ 電波の種類と干渉距離

אצר/

「2.4」:2.4GHz 帯を使用する無線設備を表す。

「DS」:変調方式が DS-SS 方式であることを表す。(IEEE802.11b のとき)

「OF」: 変調方式が OFDM 方式であることを表す。(IEEE802.11g/n のとき)

「4」:想定される与干渉距離が40m以下であることを表す。

「---」:全帯域を使用し、かつ、移動体識別装置の帯域を回避可能であることを意味する。

#### ■ 無線モジュール内蔵について

本機は、日本の電波法に基づき認証された無線モジュールを搭載しております。

#### ■ 電源高周波

JIS C 61000-3-2 適合品 本装置は、高調波電流規格「JIS C 61000-3-2」に適合しています。

#### ■ 重要なお知らせ

本機は日本国内のみでのご使用となりますので、海外でのご使用はお止めください。海 外での各国の通信規格に反する場合や、海外で使用されている電源が本製品に適切では ない恐れがあります。

本機は Windows<sup>®</sup> XP/Windows Vista<sup>®</sup>/Windows<sup>®</sup> 7/Windows<sup>®</sup> 8/8.1/Windows Server<sup>®</sup> 2003/2008/2008 R2/2012/2012 R2、Mac OS X v10.5.8-v10.9.x をサポートしています。

本書では、Windows<sup>®</sup> XP Professional、Windows<sup>®</sup> XP Home Edition を総称して、 Windows<sup>®</sup> XP と表記しています。本書では、Windows<sup>®</sup> XP の表記は、Windows<sup>®</sup> XP x64 Edition を含みません。 本書では Windows Vista<sup>®</sup> の全てのエディションを総称して、Windows Vista<sup>®</sup> と表記 しています。 本書では Windows<sup>®</sup> 7 の全てのエディションを総称して、Windows<sup>®</sup> 7 と表記してい ます。 本書では Windows<sup>®</sup> 8 の全てのエディションを総称して、Windows<sup>®</sup> 8 と表記してい ます。 本書では Windows<sup>®</sup> 8.1 の全てのエディションを総称して、Windows<sup>®</sup> 8.1 と表記し ています。 本書では、Windows Server<sup>®</sup> 2003、Windows Server<sup>®</sup> 2003 R2 を総称して、 Windows Server<sup>®</sup> 2003 と表記しています。本書では、Windows Server<sup>®</sup> 2003 の表 記は、Windows Server<sup>®</sup> 2003 x64 Edition を含みません。 本書では、Windows Server<sup>®</sup> 2008、Windows Server<sup>®</sup> 2008 R2 を総称して、 Windows Server<sup>®</sup> 2008 と表記しています。

\_\_\_\_\_

# 目次

|   | はじめに ・・・・・・・・・・・・・・・・・・・・・・・・・・・・・・・・・・                           | ···2   |
|---|-------------------------------------------------------------------|--------|
|   | 安全にお使いいただくために ・・・・・・・・・・・・・・・・・・・・・・                              | •••4   |
|   | 使用上のご注意・・・・・・・・・・・・・・・・・・・・・・・・・・・・・・・・・・・・                       | 7      |
| 1 | 付属品を確認する・・・・・・・・・・・・・・・・・・・・・・・・・・・・・・・・・・・・                      | 9      |
| 2 | 各部の名称 ・・・・・・・・・・・・・・・・・・・・・・・・・・・・・・・・・・・・                        | 10     |
|   | 本機プリントユニット・・・・・・・・・・・・・・・・・・・・・・・・・・・・・・・・・・・                     | 10     |
| 3 | 電源を接続する・・・・・・・・・・・・・・・・・・・・・・・・・・・・・・・・・・・・                       | ••• 10 |
| 4 | DK ロールをセットする ・・・・・                                                | ••• 11 |
| 5 | ソフトウェア / プリンタードライバーをインストールする ・・・・                                 | 12     |
| - | USB インターフェイスをお使いの場合(Windows®)・・・・・・・・・・・・・・・・・・・・・・・・・・・・・・・・・・・・ | 13     |
|   | USB インターフェイスをお使いの場合(Macintosh)・・・・・・・・・・                          | 15     |
|   | 有線 LAN インターフェイスをお使いの場合(Windows®)・・・・・・・                           | 17     |
|   | 有線 LAN インターフェイスをお使いの場合(Macintosh)・・・・・・・・                         | 20     |
|   | 無線 LAN インターフェイスをお使いの場合・・・・・・・・・・・・・・                              | 22     |
|   | Windows® をお使いの場合 ・・・・・・・・・・・・・・・・・・・・・・・・・・・・・・・・・・・・             | 25     |
|   | Macintosh をお使いの場合 ・・・・・・・・・・・・・・・・・・・・・・・・・・・・・・・                 | •••31  |
| 6 | その他のソフトウェアをインストールして使用する・・・・・・・・                                   | ··· 35 |
|   | BRAdmin Light (Windows®) · · · · · · · · · · · · · · · · · · ·    | 35     |
|   | BRAdmin Light (Macintosh)·····                                    | 36     |
|   | P-touch Editor Lite LAN (Windows®) ·····                          | 37     |
| 7 | P-touch Editor ヘルプを起動する ・・・・・・・・・・・・・・・・・・・・・・・                   | ••• 38 |
|   | Windows® の場合 ・・・・・・・・・・・・・・・・・・・・・・・・・・・・・・・・・・・                  | ··· 38 |
|   | Macintosh の場合 ・・・・・・・・・・・・・・・・・・・・・・・・・・・・・・・・・・・                 | 39     |
| 8 | 消耗品 ••••••                                                        | ••• 40 |

## はじめに

#### ■編集ならびに出版における通告

・ブラザー工業株式会社は、本書に掲載された仕様ならびに資料を予告なしに変更する 権利を有します。

また提示されている資料に依拠したため生じた損害(間接的損害を含む)に対しては、 出版物に含まれる誤植その他の誤りを含め、一切の責任を負いません。

- ・本書における画面表示は使用するパソコンのOSやプリンターによって異なります。
- ・本書の内容は予告なしに変更することがあります。
- ・本書の内容の一部または全部を無断で複写、転載することは禁じられています。
- ・本書の内容は万全を期して作成いたしましたが、万一不審な点や誤りなどお気づきのことがありましたらご連絡ください。
- ・万一、本機や本機で作成したラベルを使用したこと、および故障・修理によりデータが消えたり変化したことで生じた損害や逸失利益、または第三者からのいかなる請求につきましても、当社では一切その責任を負えませんので、あらかじめご了承ください。

#### ■商標について

- ・brother のロゴはブラザー工業株式会社の登録商標です。
- ・ブラザーは、ブラザー工業株式会社の登録商標です。
   © 2014 Brother Industries, Ltd. All rights reserved.
- ・Microsoft、Windows Vista、Windows、Windows Server は、米国およびその他の 国における Microsoft Corporation の登録商標です。
- Apple、Macintosh、Mac OS は、米国およびその他の国における Apple Inc. の登録 商標です。
- Adobe、Reader は、Adobe Systems Incorporated (アドビシステムズ社)の米国お よびその他の国における登録商標です。
- ・その他記載したソフトウェア名、製品名は、開発元各社の商標または登録商標です。
- ・Wi-Fi、Wi-Fi Protected Setup、WPA、WPA2 は、Wi-Fi Alliance の商標または登録 商標です。
- ・本書に製品名が記載されている各ソフトウェアの開発会社は、著作プログラムに特定したソフトウェアライセンス契約を有します。
- ・ブラザー製品および関連資料等に記載されている社名及び商品名はそれぞれ各社の商標または登録商標です。

#### ■本書で使用されている記号

本書にある以下の記号は、重要度によって追加情報を表示するために使用します。

- ① この記号は、従っていただく情報や手順を表しています。もし手順に従っていただけない場合は、故障やケガ、誤動作の原因となる場合があります。
- この記号は、本機をよりよく知っていただくため、また機能的に使っていただくための情報や手順を表しています。

#### ■オープンソースライセンス公開

本製品にはオープンソースソフトウェアが含まれております。

オープンソースライセンス公開と著作権の情報については、同梱の CD-ROM を参照してください。

(Windows<sup>®</sup>の場合)「X:¥License.txt」(「X」にお使いのパソコンの CD-ROM ドライ ブ名を入れてください。)

(Macintosh の場合) デスクトップ上の CD-ROM アイコンをダブルクリックします。 次に、ユーティリティアイコンをダブルクリックします。License.rtf が表示されます。

## 安全にお使いいただくために

下記の指示をよく読み、いつでも見ることができるところに保管してください。本機に 貼ってあるシールの警告と指示には全て従ってください。

| ▲ 警告 | この表示を無視して誤った取扱いをすると、人が死亡または重傷を負う危<br>険の可能性が想定される内容を示しています。          |
|------|---------------------------------------------------------------------|
| ▲ 注意 | この表示を無視して誤った取扱いをすると、人が傷害を負う可能性および物<br>的損害のみが発生する可能性が想定される内容を示しています。 |

本書で使用している絵表示は次の通りです。

| $\otimes$ | この記号は:「してはいけないこと」<br>禁止事項を意味しています。   |   | 本機を分解、改造しないでください。         |
|-----------|--------------------------------------|---|---------------------------|
| 8         | 本機に水をかけたり、水に漬けたり<br>しないでください。        | 8 | 本機の特定の部分に触れないでくだ<br>さい。   |
| 0         | この記号は:「しなければならないこ<br>と」義務行為を意味しています。 | æ | 電源コードをコンセントから抜いて<br>ください。 |
| A         | この記号は:「気をつけるべきこと」<br>危険通告を意味しています。   |   |                           |

#### ■安全にお使いいただくために

#### ▲警告 火災、故障、感電の原因となりますので、以下のことを必ずお守りください。 ■本体について ● 本機を分解、改造しないでください。 ◇ 本機を、医療機器の近くなど電磁波が 他機器に影響するような場所で使用し 内部の点検、調整、修理はお買い上げ ないでください。電磁波が医療機器を の販売店またはブラザーコールセン 誤動作させる場合があります。 ターにご依頼ください。(お客様による 分解、改造により故障した場合は、保 ◇ペースメーカーをお使いの方は、異常 証期間内でも有料修理となります。) を感じたら本機から離れてください。 ○ 落としたり、叩いたり、傷つけるよう ◇本機が入っていた袋は、お子様がか なことはしないでください。 ぶって遊ばないように、手の届かない ◎ 本機を台所、トイレ、加湿器の近くな 所に保管または廃棄してください。か ど、濡れやすい場所に置かないでくだ ぶって遊ぶと窒息の恐れがあります。 全 使用中に異臭を感じたり、発熱・発煙・ さい。本機が濡れると火災や感電の原 因となります。 変色・変形、その他今までと異なること に気がついたときは、電源コードをコン 🕲 コーヒーやジュースなどの飲み物、花 セントから抜き、すぐに使用を中止して 瓶の水をかけるなど、水で濡らさない ください。 でください。

### ▲警告

- 異物が本機に入った状態で使用しない でください。クリップなど金属の物体 を本機内に落とさないでください。万 一、本機が破損したり、本機に水など の液体や異物が入った場合は、速やか に本機の電源スイッチを切り、電源 コードをコンセントから抜き、お買い 上げの販売店またはブラザーコールセ ンターにご連絡ください。
- ◇ シンナー、ベンジン、アルコールなどの有機溶剤が本機や本機につながっているケーブル類に触れないようにしてください。本機やケーブル類が変形または溶解し、火災や感電の原因となります。
- <u>A</u>激しい雷雨の最中は本機に触れないで ください。感電の原因となります。

プラグをコンセントに差しておくと、 電源プラグの刃の根元にほこりが積も り、漏電や火災の原因になります。

- ◆ 本機の掃除をするときは必ず電源コードをコンセントから抜いてください。 感電または火災の原因となります。
- 火災や感電防止のため、本機を分解したり、濡らさないでください。
- 本機のお手入れには、特別な場合をの ぞきシンナー、ベンジン、アルコール などの有機溶剤は使用しないでください。塗装がはがれたり、傷の原因となります。本機の汚れは、柔らかい乾いた布で拭いてください。
- 本機の上に重いものや液体の入った容器を置かないでください。万一、本機に水などの液体や異物が入った場合は、お買い上げの販売店またはブラザーコールセンターにご連絡ください。異物が本機に入った状態で使用を続けると、故障やケガの原因となることがあります。

#### 火災、故障、感電の原因となりますので、以下のことを必ずお守りください。

#### ■電源コード

○指定された電圧(100V)以外では使用 ○電源コードが傷ついたときは、使用し しないでください。 ないでください。 ▲ 必ず付属の電源コードを使用してくだ ● プラグは根元まで確実に差し込んでく ださい。また、ゆるみのあるコンセン さい。 トには差し込まないでください。 \land 濡れた手で電源コード、プラグに触れ ● コンセントから電源コードを引き抜く ないでください。 ときに、電源コードを引っ張らないで ○ タコ足配線はしないでください。 ください。感電または火災の原因とな ○ 電源コードやプラグなどを傷つけたり、 ります。 加工しないでください。また、家具な ○ 電源コードを無理に曲げたり、傷つけ どの重いものを乗せたり、無理に曲げ たり引っ張ったりしないでください。 たり、引っ張ったりしないでください。 ○ 感電、火災、本機の誤動作の原因とな ● 定期的に電源プラグをコンセントから ります。 抜いて、電源プラグの刃の根元や、刃 の間を清掃してください。長期間電源

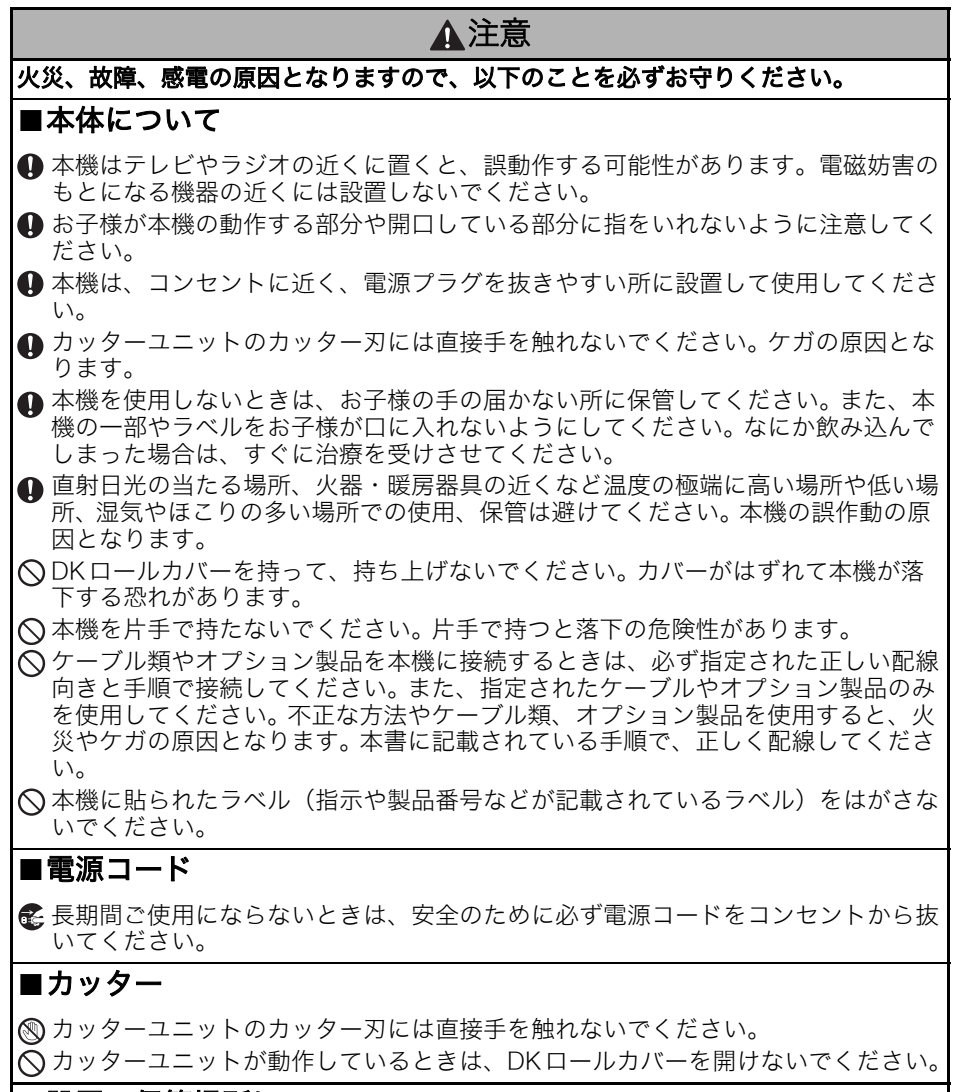

#### ■設置・保管場所について

 ● 本機をぐらついた台の上や高い棚の上 など不安定な場所に置かないでくださ い。倒れたり、落下して、けがをする 恐れがあります。
 ● 本機の上に重いものを置かないでくだ さい。バランスが崩れて倒れたり、落 下して、けがをする恐れがあります。

6

### 使用上のご注意

#### ■本体について

- ・本機は精密機械です。落としたり、叩いたり、傷つけるようなことはしないでください。
- ・DKロールカバーを持って、持ち上げないでください。カバーがはずれて本機が落下す る恐れがあります。
- ・テープ排出口、USB ポート、シリアルポート、LAN ポートに物を入れたり、ふさいだ りしないでください。
- ・同梱しているUSBケーブルのみを使用してください。
- ・長期間ご使用にならないときは、DKロールをはずして保管してください。
- ・印刷するときは、DKロールカバーを必ず閉めてください。

#### ■ DK ロール (DK ラベル、DK テープ)

- ・本機には、ブラザー純正の消耗品(24、25、マーク付き)を使用ください。それ以外のものは使用しないでください。
- ・ラベル、テープを貼り付ける表面が濡れていたり、ほこりや油、糊で汚れている場合は、ラベル、テープがはがれやすくなることがあります。あらかじめ、貼り付ける表面を掃除してから、ラベル、テープを貼り付けてください。
- ・DK ロールは、感熱紙、感熱フィルムを使用しているため、紫外線、風雨などの影響 で、色あせが生じたり、はがれやすくなることがあります。
- ・DKロールは、直射日光、高温多湿、ほこりを避けて、冷暗所で保管してください。また、開封後は、できるだけ早く使用してください。
- ・印刷面を爪や金属物でこすったり、直接濡れた手などで触らないでください。ラベル、 テープの色が変色する恐れがあります。
- ・ラベル、テープを人や動物、植物、公共の場や第三者の所有物に貼らないでください。
- ・DK ロールの終わりはラベルスプールに付着しないように作られているので、最後のラベルは適切にカットされない恐れがあります。もし、そのようなことが起きた場合は残りのラベルを取り除き、新しいDK ロールをセットし再度ラベルを印刷してください。こういった事象をふまえて、パッケージ上で記載されているラベル枚数よりも多く含まれていることもあります。
- ・貼られたラベルをはがす際に、ラベルの一部が残ってしまう場合があります。
- ・CD/DVD ラベルに関しては、ご使用になるCD/DVD プレーヤーの取扱説明書にて、 事前に問題がないことをご確認の上、ご使用ください。
- スロットローディングタイプのCD/DVDプレーヤー(例:車載CDプレーヤー)には、 CD/DVDラベルを貼り付けたディスクを使用しないでください。
- ・CD、DVDに貼り付けたラベルは、はがさないでください。ディスクの薄い表面がはが れて、データ破損の原因となることがあります。
- インクジェットプリンター対応のCD/DVDディスクに、CD/DVDラベルを貼らないで ください。貼り付けたラベルが、簡単にはがれてしまう恐れがあります。また、ラベル がはがれることにより、データ破損の原因となることがあります。
- ・CD/DVD ラベルは、CD/DVD ラベルロール付属のアプリケーターを使用し、確実に貼り付けてください。ラベルがはがれると、CD/DVDプレイヤーの故障の原因となることがあります。
- ・当社は、CD/DVD ラベルの使用により生じる故障やデータ破損に関して、一切責任を 負いませんので、十分ご確認の上、ご使用ください。
- ・DKロールの取扱いにはご注意ください。DKロールを落とすと部品が破損して使用で きなくなる恐れがあります。

- ・DK ロールは、感熱紙、感熱フィルムを使用しているため、日光や熱などにより、ラベルの色あせが進行します。屋外や耐久性が必要とされるラベル用途には推奨できません。
- ・ラベルを貼り付ける場所や物の材質、環境条件などによっては、ラベルの色が変わる、 はがれる、または、はがした際に糊が残る、ラベルの色が移る、はがれない、下地が いたむなどの不具合が生じることがあります。貼り付ける場所や物の材質や使用目的を 確認し、あらかじめ目立たない部分でテストしてからご使用ください。

#### ■ CD-ROM、ソフトウェアについて

- ・CD-ROMにキズをつけないように注意してください。また、CD-ROMを極端に高温、 あるいは低温の場所に置かないでください。
- ・CD-ROM の上に重いものを載せたり、力を加えたりしないでください。
- ・CD-ROM に収録されているソフトウェアは、本機を使用する目的に限り、一事業所内 で複数のパソコンにインストールして使用することができます。

## [1] 付属品を確認する

本機を使用される前に以下の付属品が揃っているか確認してください。万一、不足や破損がある場合は、お手数ですが、お買い上げの販売店にお問い合わせください。

#### QL-720NW

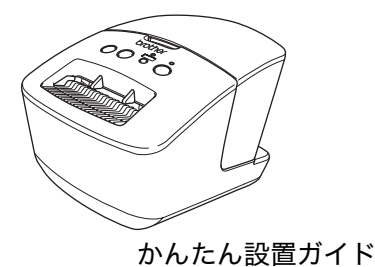

USB ケーブル

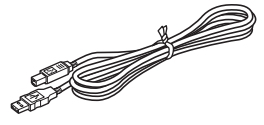

ドライバー&ソフトウェア CD-ROM

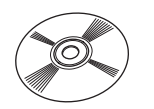

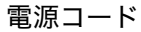

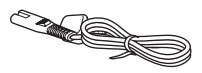

DK ロール(お試しロール)

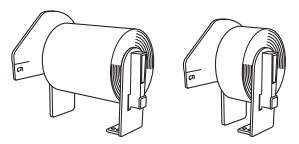

Brother QL-720NW には、以下の 2 種類のお 試しロールが含まれています。 ・宛名ラベル(100 枚入り) ・62mm長尺ロール(8m)

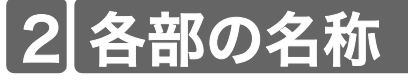

本機プリントユニット

■前面

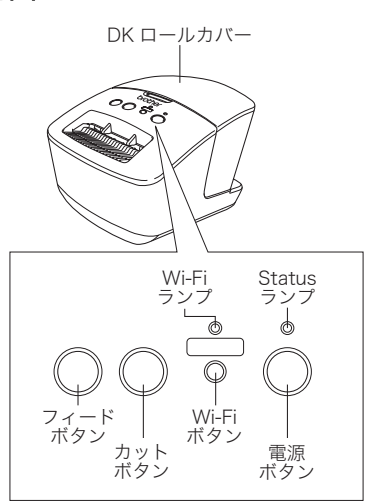

電源コード差込口 電源コード ジリアル ポート LAN ポート USB ポート

■背面

Wi-Fi ランプが点灯しているときは、有線ネットワーク 接続は無効です。

## 3 電源を接続する

本体に電源を接続し、コンセント に電源コードを差し込みます。

- ・プラグを差し込む前に、コンセント がAC100V 50/60Hzであるか確認 してください。
  - 本機をお使いのあとは、コンセント から電源コードを抜いてください。
  - コンセントから電源コードを引き抜くときに、電源コードを引っ張らないでください。破損する恐れがあります。
  - プリンタードライバーインストール
     中に指示があるまで、本機をパソコンに接続しないでください。

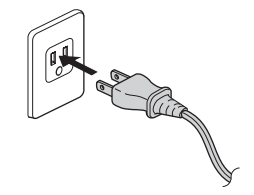

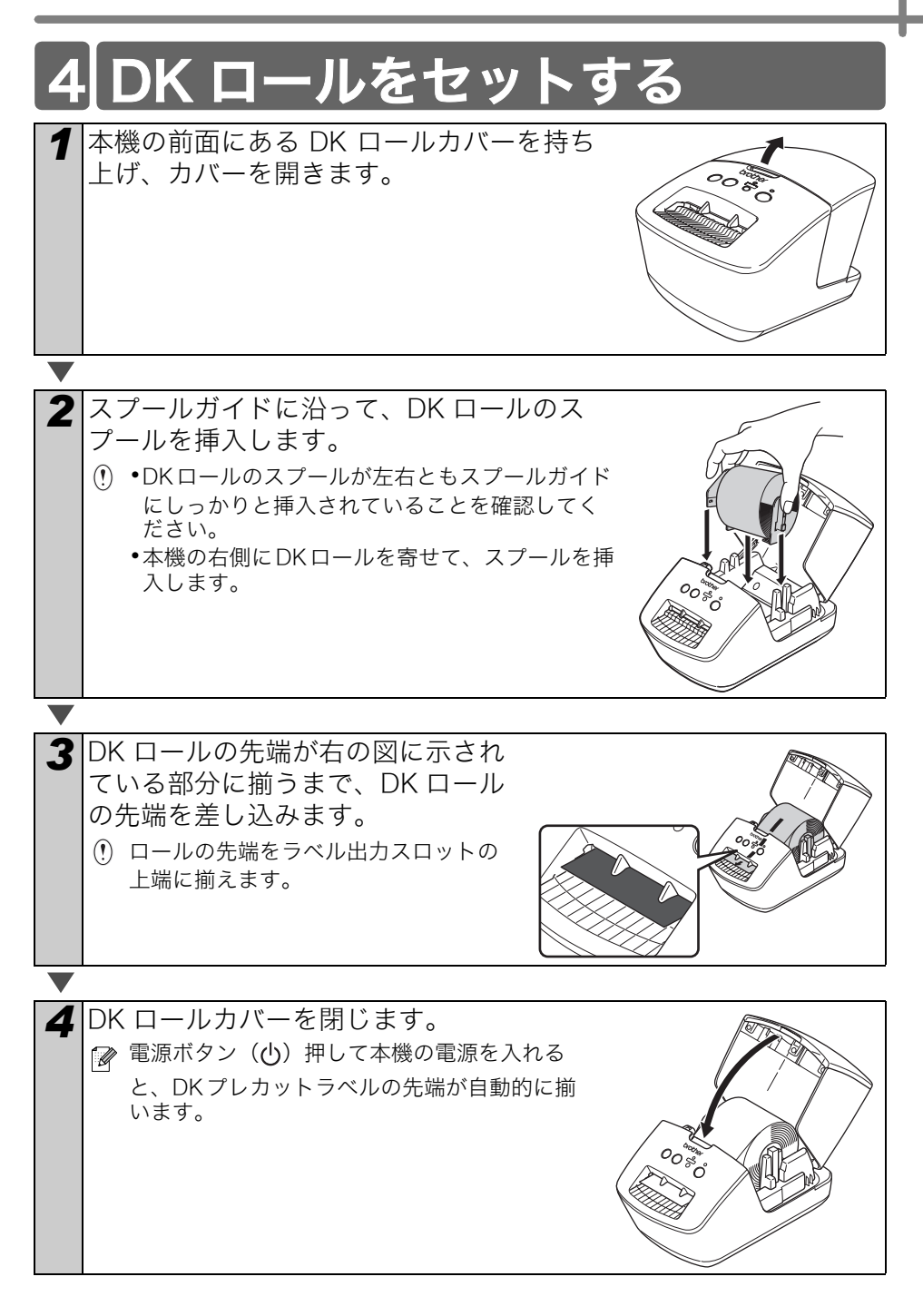

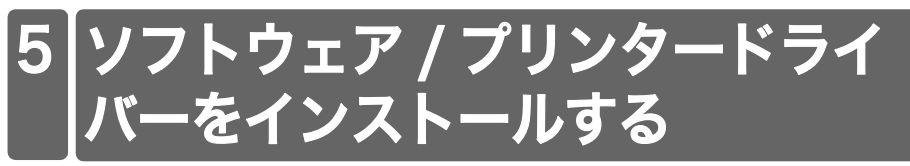

このセクションでは、P-touch Editor 5.0、プリンタードライバー、P-touch Update Software および Printer Setting Tool を、「標準インストール」オプションを使ってイ ンストールする方法を説明します。 インストール手順は、使用するパソコンの OS によって異なります。 画面は、お使いの OS により異なります。 下記のステップでは、QL-XXX の「XXX」の部分をご使用のプリンター名に置き換え てお読みください。以下の画面内のプリンター名は、ご購入のプリンター名と異なる場 合があります。

インストール手順は、予告なく変更されることがあります。

 お使いのパソコンがCD-ROMドライブを搭載していない場合は、最新のドライバー、ユーザーズガイド、およびユーティリティを弊社ウェブサイト http://support.brother.co.jpからダウンロードできます。ただし、CD-ROMに収録されているソフトウェアアプリケーションのいくつかは、弊社ウェブサイトからダウンロードできない場合があります。

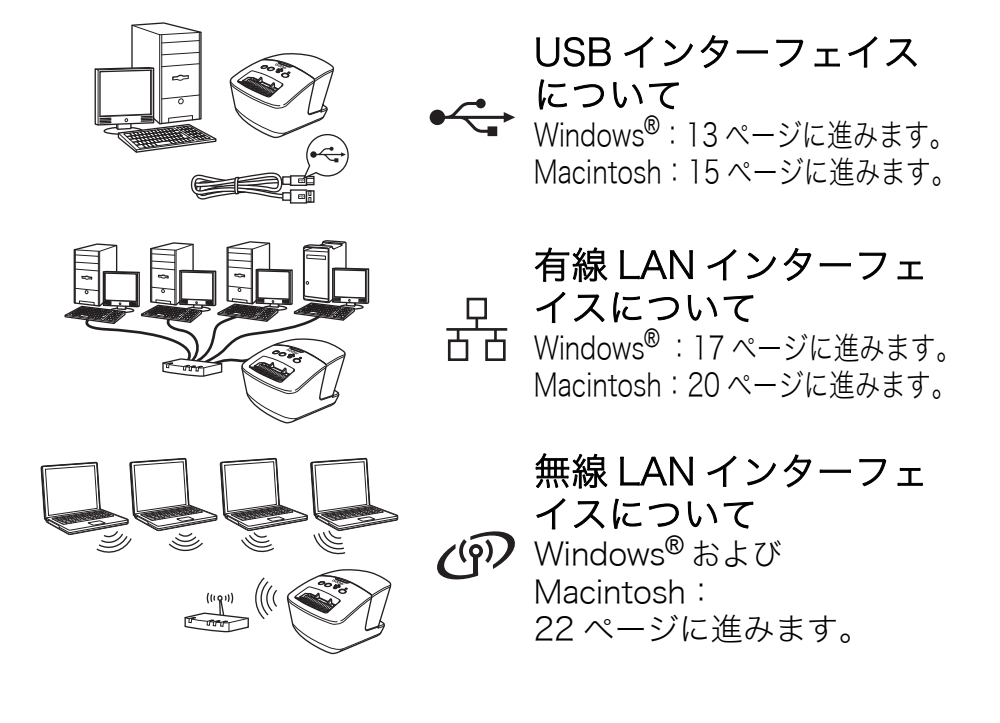

## USB インターフェイスをお使いの場合(Windows<sup>®</sup>)

#### ■インストールの前に

パソコンの電源を入れ、管理者権限で ログインしてください。

- ・USBケーブルはまだ接続しないで ください。
  - ・起動しているアプリケーションが ある場合は、すべて終了しておい てください。

#### ■ USB インターフェイスケーブ ル用のソフトウェアをインス トールする

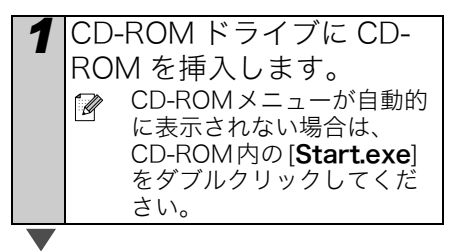

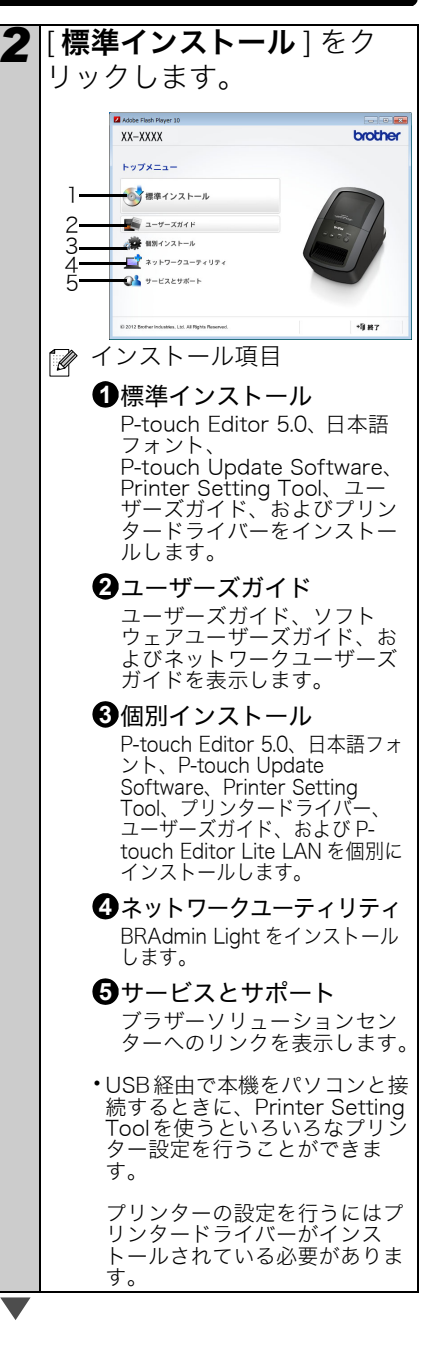

3 使用許諾契約をよく読んで オンラインユーザー登録画 7 ください。使用許諾の諸条 面が表示されたら、[**OK**] 件に合意される場合、「**は** または [キャンセル]をク い]をクリックします。 リックします。 ・[OK]をクリックすると、インス トールを完了する前に、オンラ **4** [**インストール**]をクリック インユーザー登録のWebページ して、インストールを続け が表示されます(登録推奨)。 ます。画面の指示に従って ・「キャンセル」をクリックすると、 ください。 インストールが継続されます。 Windows Vista<sup>®</sup> または Windows<sup>®</sup>7の場合. ユー 8 [終了]をクリックします。 ザーアカウント制御画面が ソフトウェアのインストールが完 表示されたときは[**許可**] ま 了します。 たは [はい]をクリックしま パソコンを再起動するよう す。 にメッセージが表示された 場合は、[**再起動**]をクリッ 5 [USB ケーブル]を選択し クします。 て、「**次へ**]をクリックしま す。インストールが続行し ます。 other ドライバー インストー \*\*\*\* インストールするパンゴンと本製品の接続方法を選択し、 IAN を回転に使用することはできません。 @ISBh-fr ○ 無線LAN接続 (E)(E) (D) / (D) (E)(E) (E)(E) 6 指示があったときに、本機 をパソコンに接続してプリ ンタードライバーのインス トールを終了します。 TOG.

## 【USB インターフェイスをお使いの場合(Macintosh)

#### ■インストールの前に

本機が電源に接続され、Mac の電源が 入っていることを確認してください。管 理者権限でログインしている必要があ ります。

■ USB ケーブルを接続する

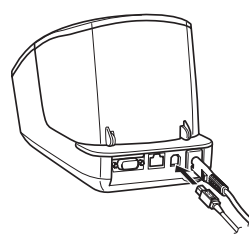

① 本機が USB ハブを経由して Mac に接続されている場合は、正しく検 出されない場合があります。検出さ れない場合は、本機を Mac の USB ポートに直接接続してください。

#### ■ USB インターフェイスケーブ ル用のソフトウェアをインス トールする

CD-ROM ドライブに CD-ROM を挿入します。

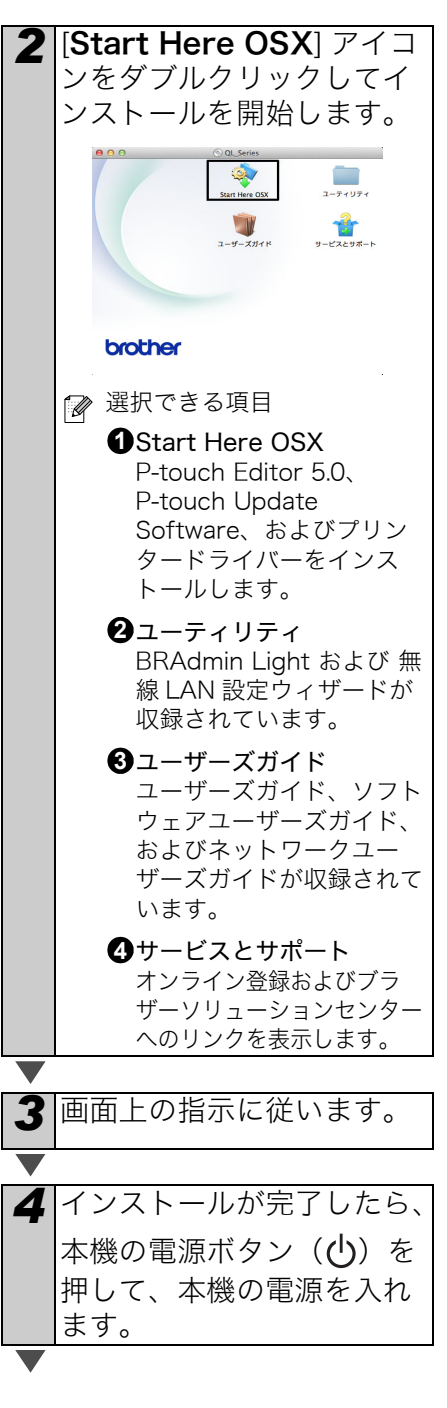

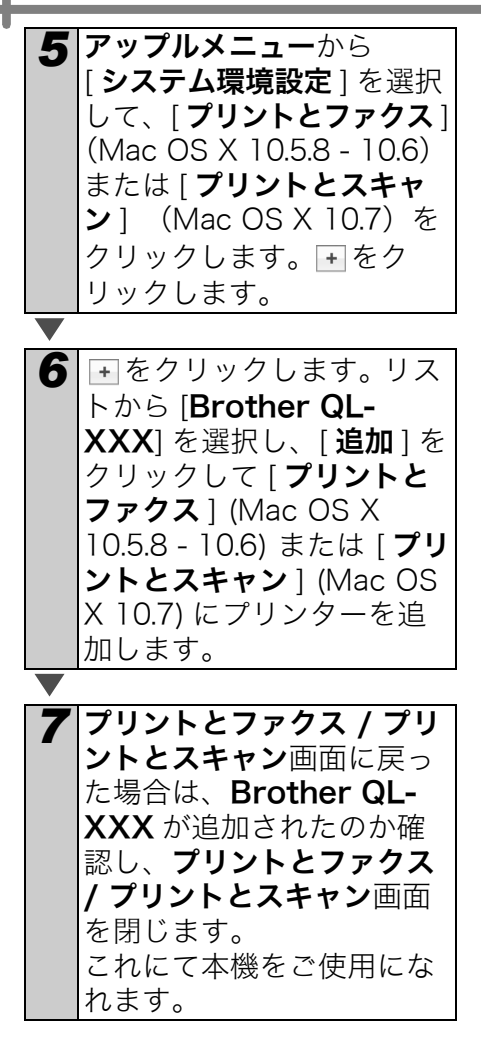

ソフトウェアのインストールが完了し ます。

## 有線 LAN インターフェイスをお使いの場合(Windows<sup>®</sup>)

#### ■インストールの前に

パソコンの電源を入れ、管理者権限で ログインしてください。

! 起動しているアプリケーションがある場合は、すべて終了しておいてください。

■ネットワークケーブルを本機 に接続し、本機の電源ボタン (小)を押して、本機の電源を入 れます。

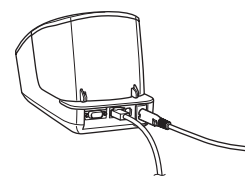

本機のWi-Fiランプが点灯してい ないことを確認します。

#### ■有線 LAN 用のソフトウェアを インストールする

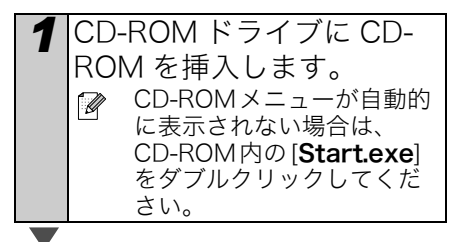

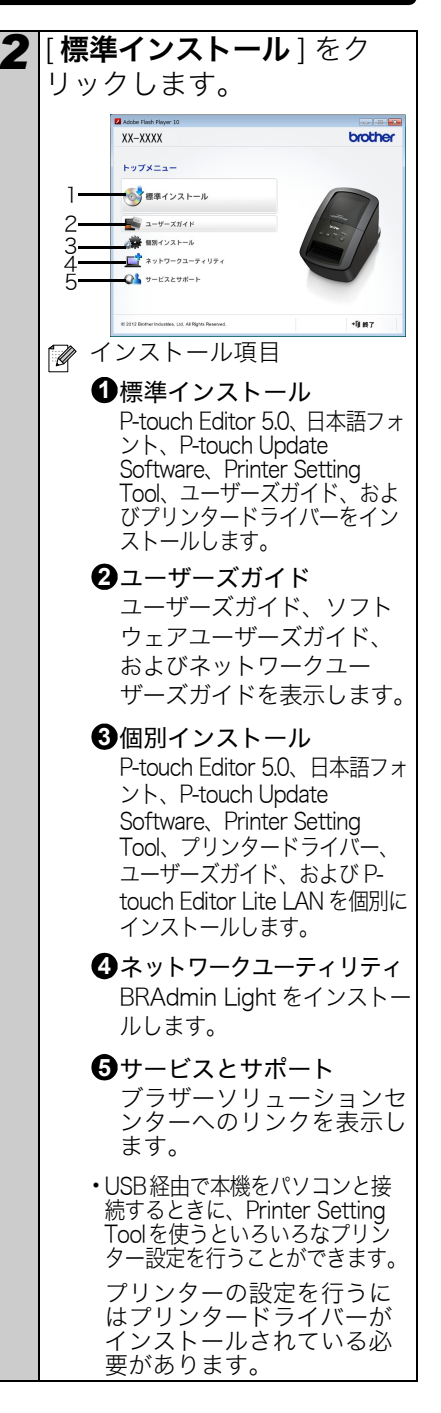

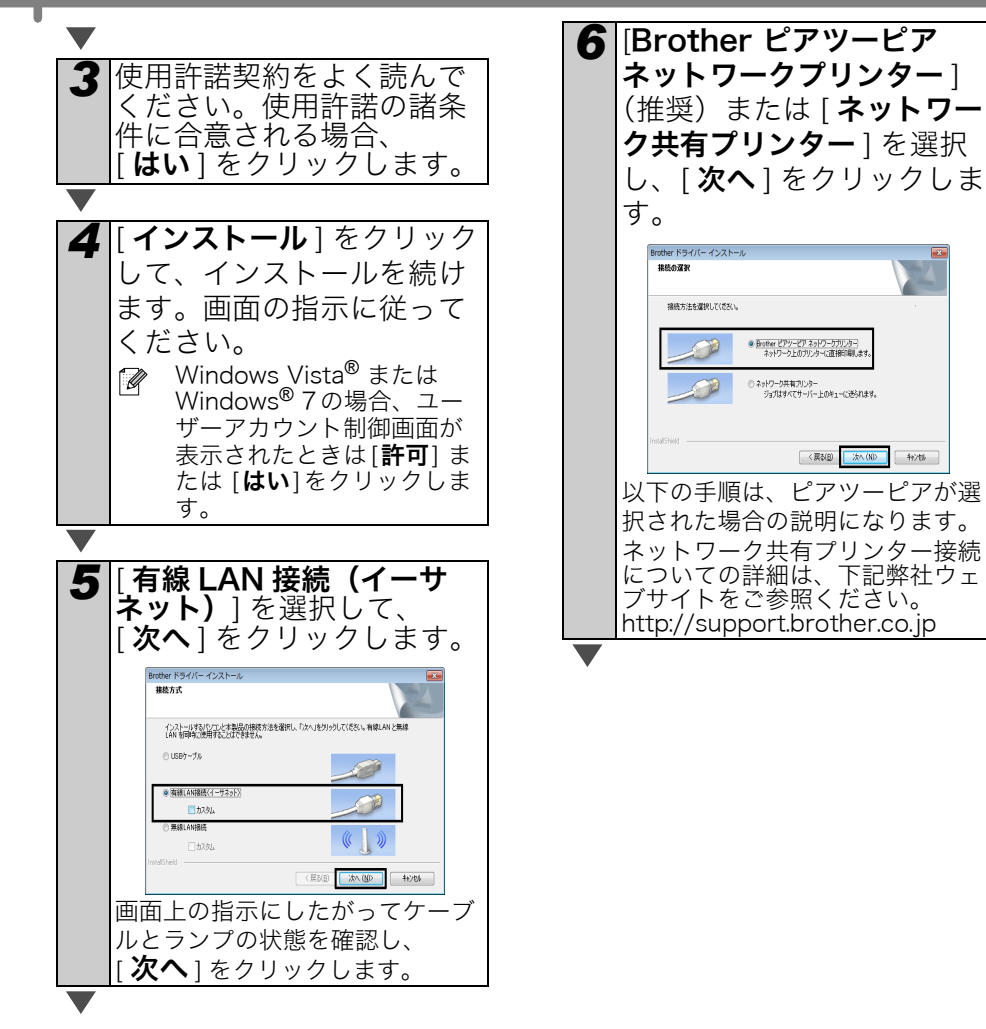

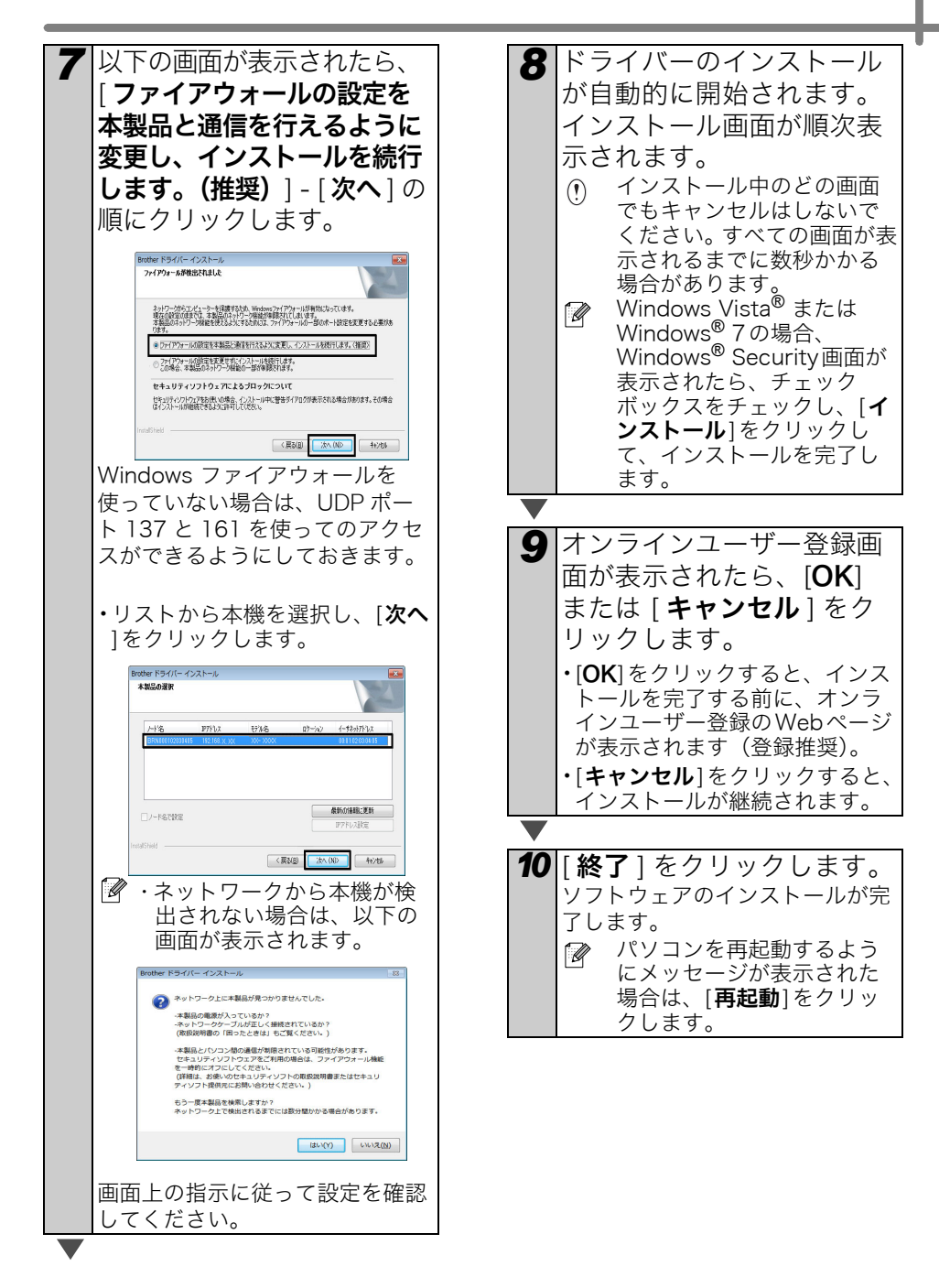

## 有線 LAN インターフェイスをお使いの場合 (Macintosh)

 ■インストールの前に パソコンの電源を入れ、管理者権限で ログインしてください。
 ■ネットワークケーブルを本機 に接続し、本機の電源ボタン (○)を押して、本機の電源を入 れます。

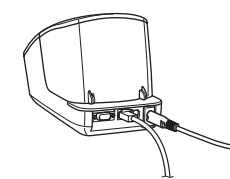

本機のWi-Fiランプが点灯してい ないことを確認します。

#### ■有線 LAN 用のソフトウェアを インストールする

**1** CD-ROM ドライブに CD-ROM を挿入します。

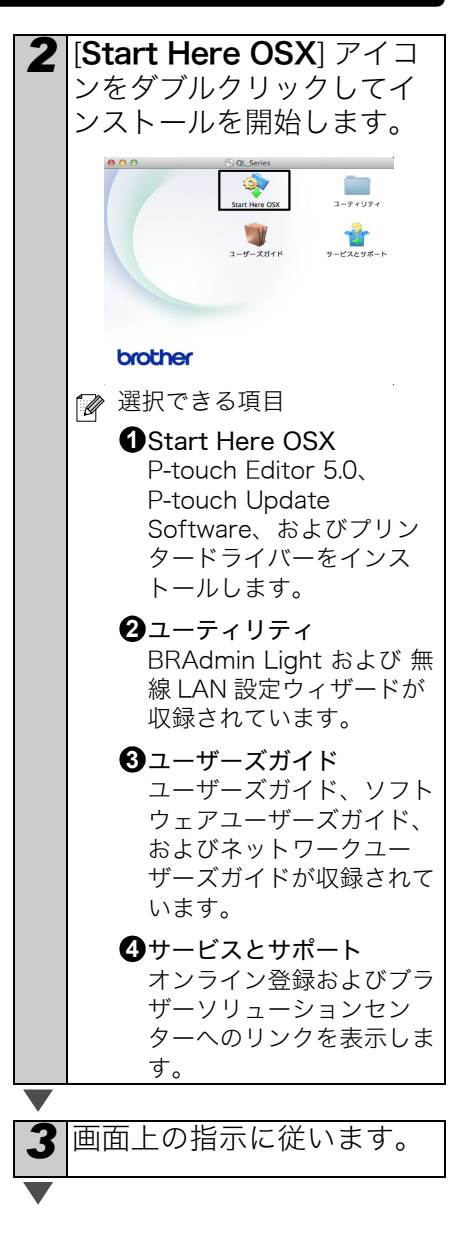

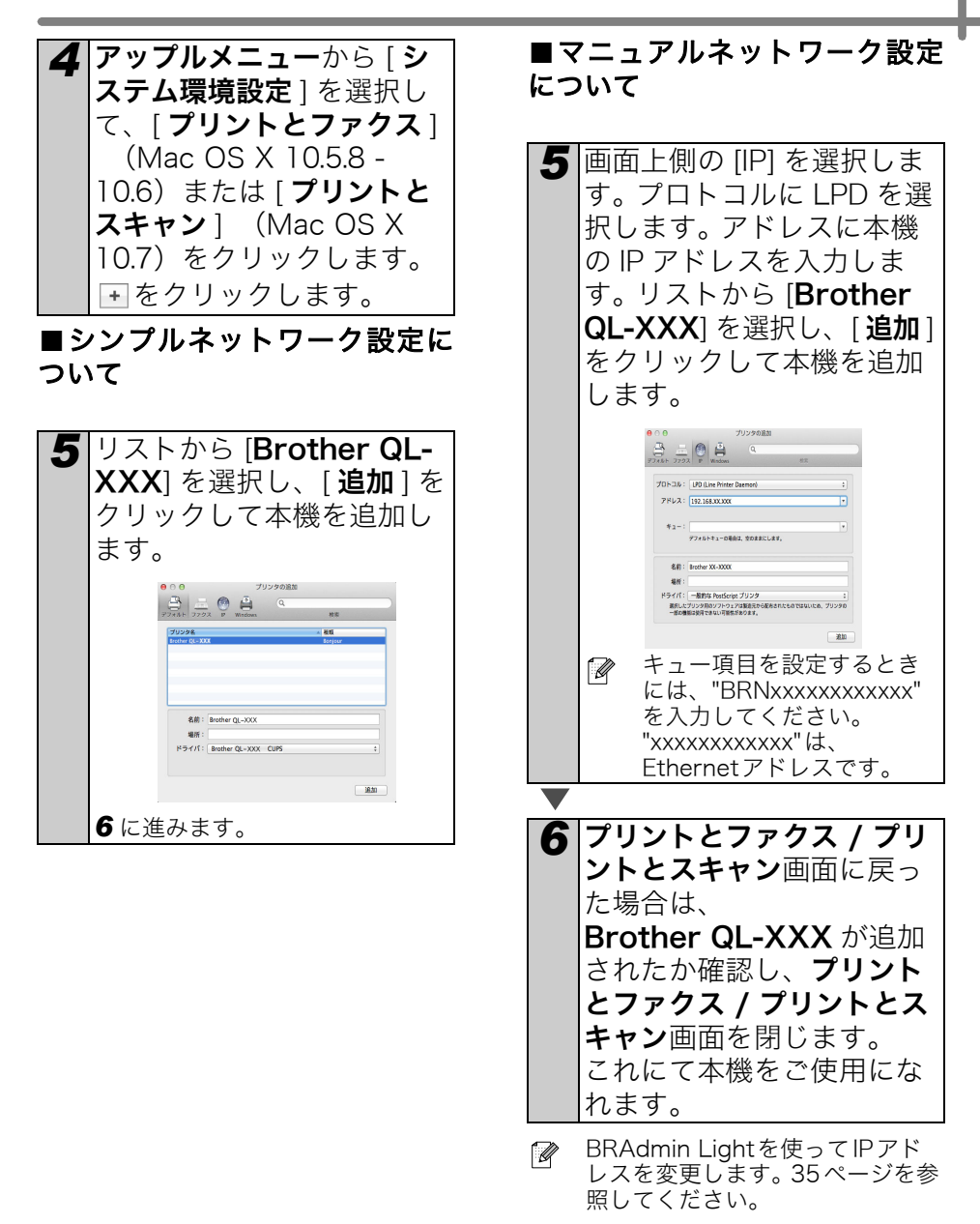

### 無線 LAN インターフェイスをお使いの場合

#### ■始める前に

まず、本機がお使いのネットワークア クセスポイント / ルーターと通信でき るように無線 LAN の設定を行う必要が あります。本機がネットワークアクセス ポイント / ルーターと通信できるよう に設定されると、ネットワーク上のパ ソコンから本機にアクセスできるよう になります。これらのパソコンから本機 を使用するには、ドライバーとソフト ウェアのインストールが必要です。以下 の手順にしたがって、設定とインス トールを行ってください。

- ・インストールを始める前に、無線 LAN設定の情報を準備しておく必 要がありますので、本機をネット ワークに接続するときは、インス トール前にシステム管理者にお問 い合わせください。
  - 本機の無線LAN設定を以前に行ったことがある場合は、再設定の前にネットワーク設定を必ずリセットしてください。
    - 1 電源を切ります。
    - 2 電源ボタンを押しながら、カッ トボタンを押し続けます。Wi-Fi ランプが緑色に点滅し、Status ランプがオレンジ色に点灯しま す。
    - 3 電源ボタンを押しながら、カッ トボタンを2回押します。Wi-Fi ランプが緑色に点灯し、Status ランプがオレンジ色に点灯しま す。
- 無線LAN 環境で最高の通信速度 を得られるように、本機はできる だけアクセスポイント/ルーター の近くで使い、かつ、できるだけ 両者の間に障害物を置かないでく ださい。大きな物体や壁があった り、他の電子機器からの干渉(通 信混信)があったりすると、デー 夕転送のスピードが落ちることが あります。

そのため、無線が常に最善の接続 方法とは限りません。USB を使用 すると、最大の処理速度が得られ ます。

#### インフラストラクチャモード

以下に、インフラストラクチャモード (アクセスポイント / ルーター経由でパ ソコンに接続)の設定方法を示します。

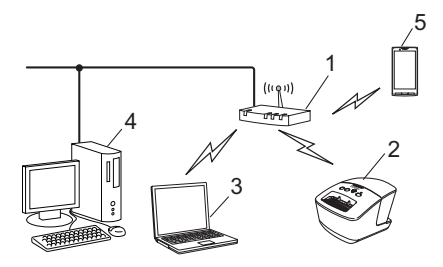

- 1 アクセスポイント / ルーター
- 2 本機
- 3 無線通信が可能で、アクセスポイント / ルー ターに接続しているパソコン
- 4 有線 LAN での通信が可能で、アクセスポイント /ルーターに接続しているパソコン
- 5 スマートフォン

#### ■無線 LAN への接続方法を選択 する

以下では、無線 LAN 環境に本機を接続 する二つの方法を説明しています。お使 いの環境にあった方法を選択してくだ さい。

別の無線LAN環境に本機を設定す る場合は、ネットワークユーザー ズガイドを参照してください。

#### 方法 1 インストーラー CD-ROM と一時的に USB ケーブルを使って設定する

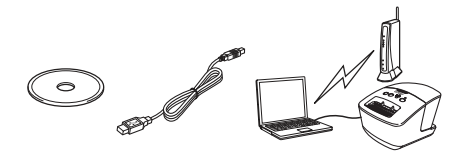

本機を無線 LAN に接続するには、この 方法を推奨します。

- ・設定中、一時的にUSBケーブルを 使う必要があります。
  - ・Windows<sup>®</sup> XPをお使いの場合、 またはパソコンから無線LANアクセスポイント/ルーターへの接続にネットワークケーブルをお使いの場合、SSIDおよび無線LANアクセスポイント/ルーターのネットワークキーが必要になります。以下の表に無線LANのセキュリティ情報を書き込んでおいてください。
  - 弊社では、お使いのネットワークのポリシー(とその設定)については、サポートを行っておりません。ネットワークの管理者にお尋ねください。
     セキュリティの設定については、ブラザーコールセンターへお問い合わせいただいてもご案内できませんので、あらかじめご了承ください。

メモ

| 項目                               | 設定 |
|----------------------------------|----|
| SSID<br>(ネットワーク名)                |    |
| ネットワークキー<br>(セキュリティキー<br>/暗号化キー) |    |

- \* ネットワークキーは、パスワード、セ キュリティキー、暗号化キーとも呼ば れています。
- SSIDおよびネットワークキーがわ からないままでは、無線LANの設 定は行えません。

- ・SSID、ネットワークキーの調べ方
- お使いの無線LANアクセス ポイント / ルーターの取扱説 明書をご参照ください。
- 2 初期設定のネットワーク名 が、メーカー名や型番であ る場合があります。
- セキュリティ情報が取得で きない場合は、ルーターの 製造者、システム管理者、 またはインターネットプロ バイダーにご相談ください。

#### 方法 2

#### WPS のワンプッシュ設定とインストー ラー CD-ROM を使った設定

お使いの無線 LAN アクセスポイント / ルーターが自動(ワンプッシュ)で無 線 LAN 設定を行える機能 (WPS) をサ ポートしている場合は、こちらの方法 を選択することもできます。

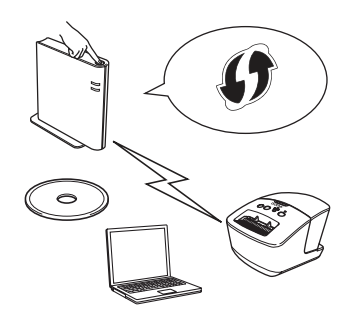

#### ■インストール手順に進みます。

このセクションでは、以下に示すフローチャートに沿ってインストール手順を説明します。 お使いの環境に適用するインストール方法を選択しながら、手順を進めてください。

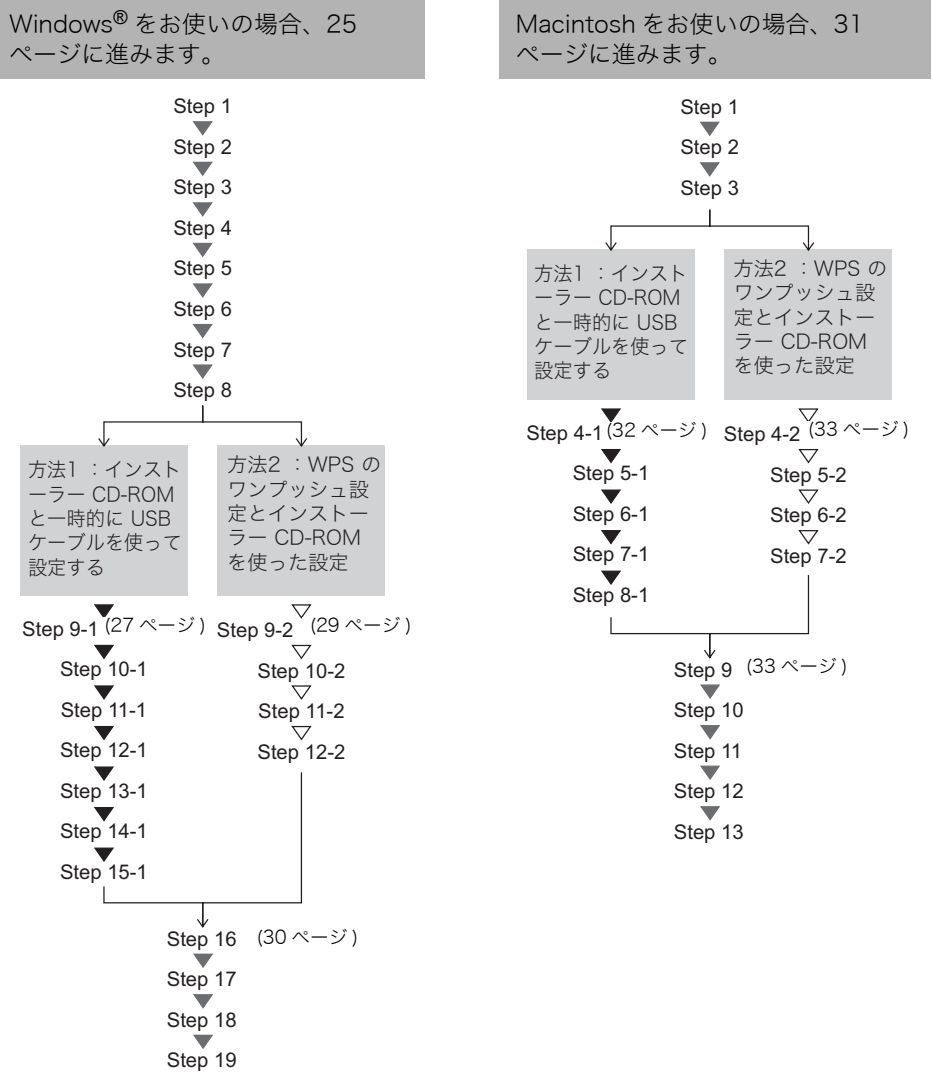

- (!) ・管理者権限でログインしている必要があります。
  - ・企業内無線LANに本機を接続する場合、一時的にUSB経由で本機を接続して無線LAN設定を行ってください。プリンタードライバーがインストールしてあれば、Network Setting Toolを使ってこれらの設定を一括で行うこともできます。 Network Setting Toolの詳細については、ネットワークユーザーズガイドのNetwork Setting Toolを参照してください。

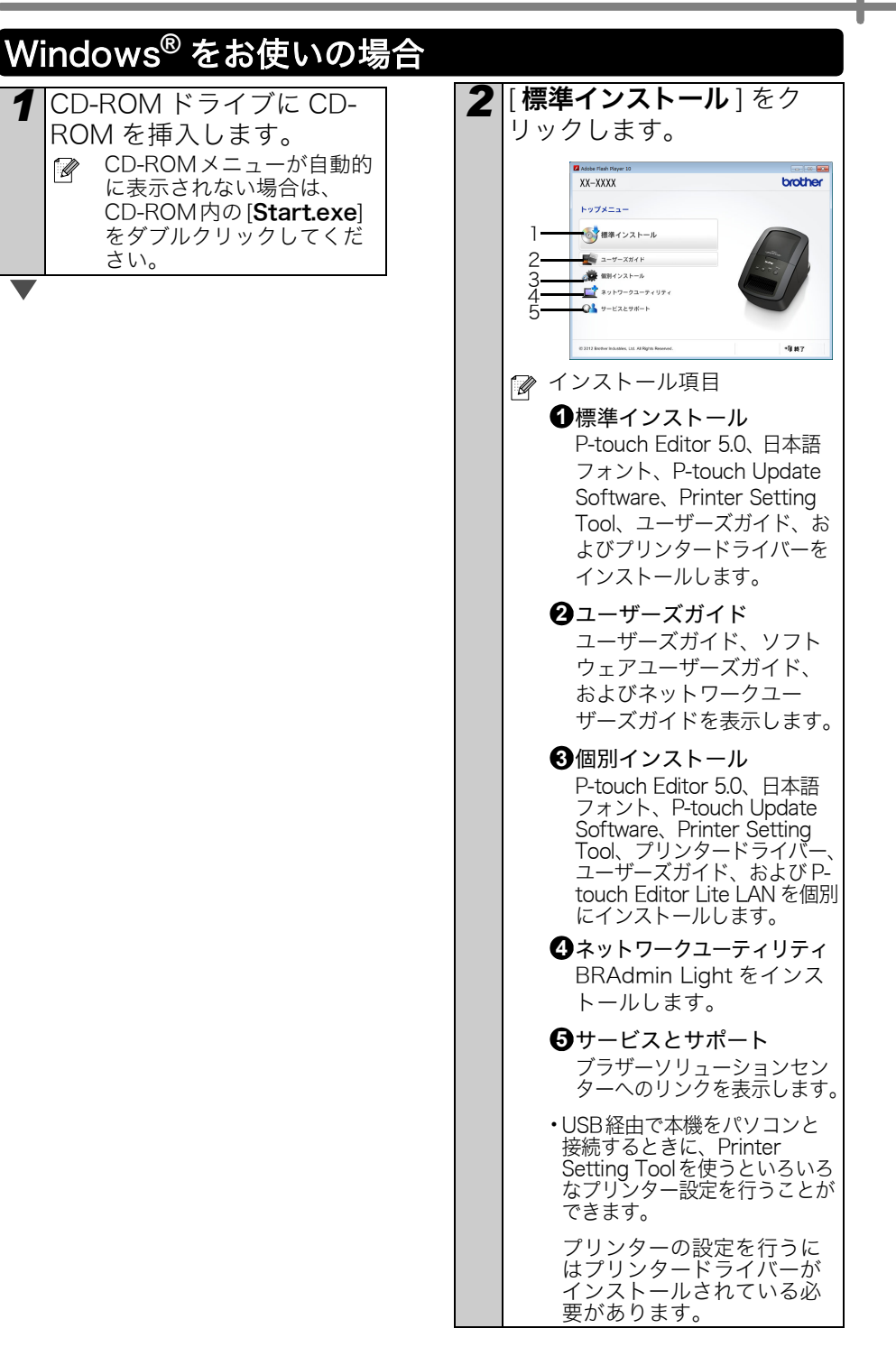

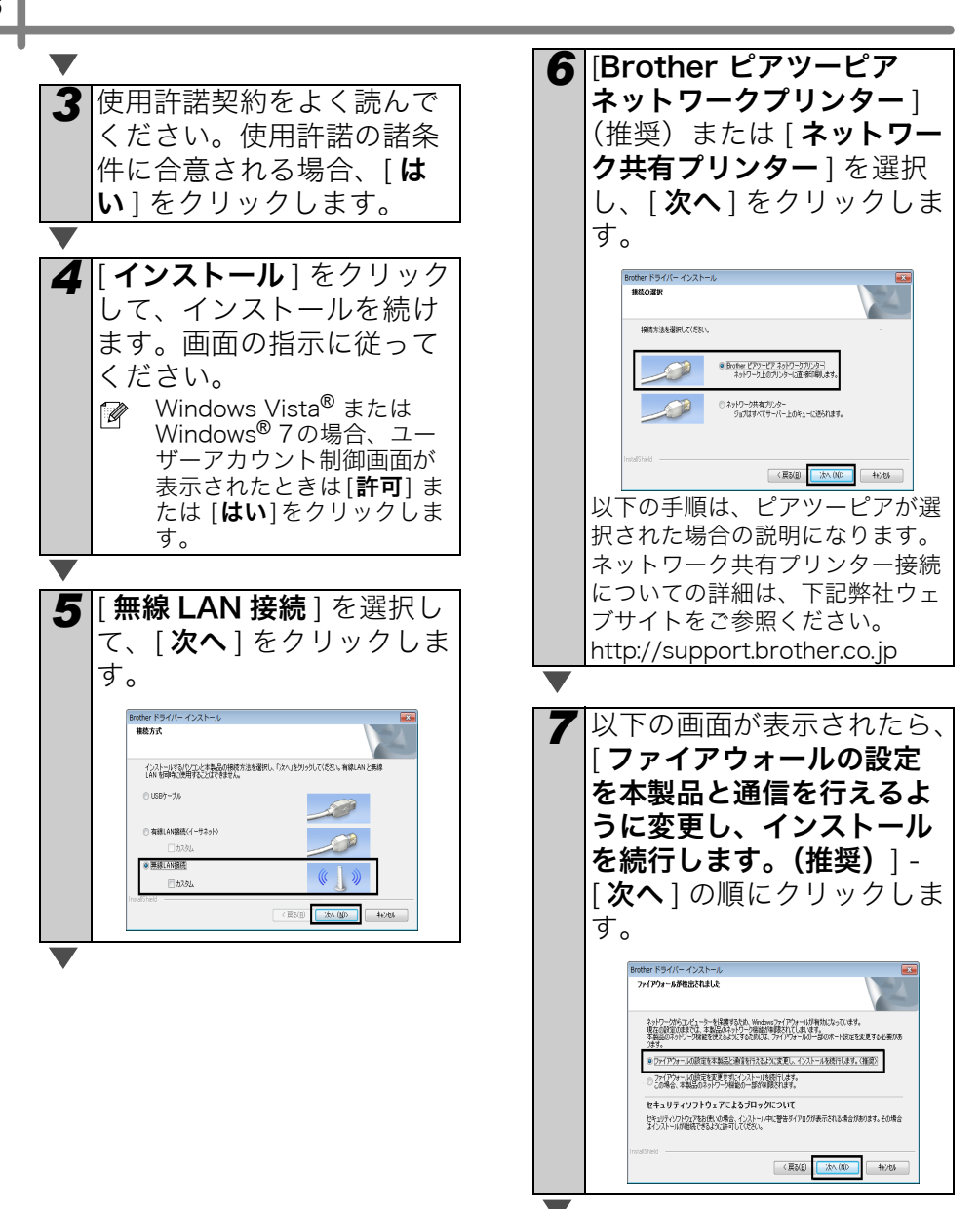

8 「方法1:インストーラー ■方法 1 をお使いの場合 CD-ROM と一時的に USB 9.1 一時的に USB ケーブルを ケーブルを使って設定する」 パソコンと本機に直接接続 で手順を進める場合は、 します。 「はい、USB ケーブルを 無線LAN設定ウィザード USBケーブルで一時的にパソコンと 本製品を接続する **持っています**]を選択し、 (((( (m) ブリンターの無線設定をするために、一時的にUSBケーブルでご使用の。 だれい。 [**次へ**]をクリックします。 **9-1**に進みます。 · ~ . 「方法 2:WPS のワンプッ シュ設定とインストーラー CD-ROM を使った設定」で (次へ) **キャンセル** 手順を進める場合は、「い いえ、USB ケーブルを **101**次のいずれかの手順を行っ **持っていません**]を選択し、 てください。 [**次へ**]をクリックします。 •インストール確認画面が表示さ **9-2**に進みます。 れた場合、チェックボックスを チェックした後、[次へ]をク 線LAN的水ウィザード リックし、11-1に進みます。 本製品の無線LAN設定 (((( @) 本製品の無線LAA-設定を簡単に行うために、一時的にUSA ・表示されない場合は、12-1に ケーブルあお括ちですか? 進みます。 し、USBケーブルを持っています E、USBケーブルを持っていません エーブルを使用しない方法で毎線(LANの設定剤、ます) 11 検出された SSID のネット ワークに接続する場合は、 (戻る) 次へ) キャンセル [はい]を選択します。[次 **重要な注意**画面が表示され **へ**]をクリックし、**14-1**に たら、画面のメッセージを 読んでください。SSIDと 進みます。 ネットワークキーを確認し 毎週時からアモード たあと、チェックボックス 毎線IANのセキュリティ情報 ((9)) をチェックし、[**次へ**]をク パンコン、または崇称LANアクセスポイントに設定されているセキュリティ情報が見つかりました リックします。 核化した無線ネットワーク名: 毎週/ ANIORのノH 重要な注意 SSD: mdP ((( G)) この設定を使用して本製品とアクセスポイントを接続しますか。 ● 下記のこと短期間してから「次へ」をクリックしてください。 (#)はい 。 &LAN 接続設定には、無線LAN のセキュリティ情報(SSID/ESSID, ネットワークキー)が必要で 無線LAN 接続設定しは、無線LAN 90ビキュノティーのペー す。 セキュリティ情報の初期設定の調べ方は、アクセスポイントのマニュアルに記載されています。 (次へ)()> キャンセル これらの情報がわからない場合は、アクセスボイント、ルーターのメーカー、インターネットプロバイ ダー、インターネット接続業者に関い合わせてください。 ▶ 環際しました。 〈戻る 次へ〉 キャンセル ▼ 9-1 に進みます。 <>> 9-2 に進みます。

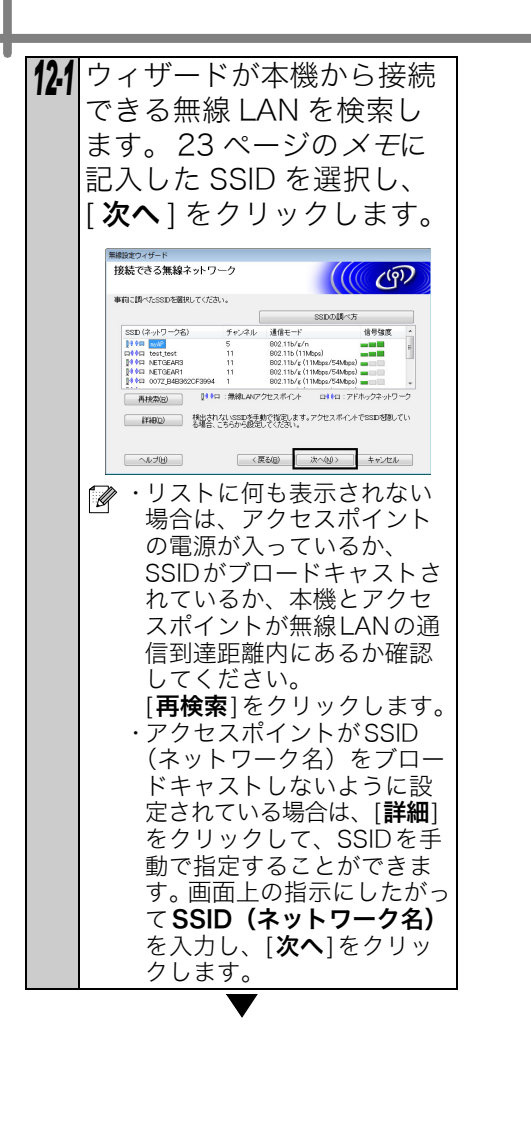

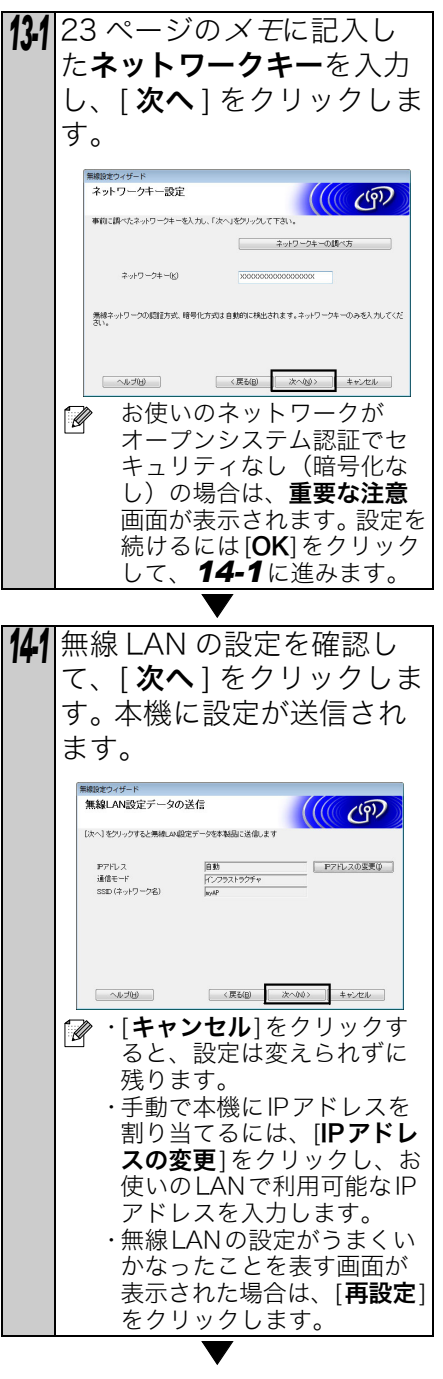

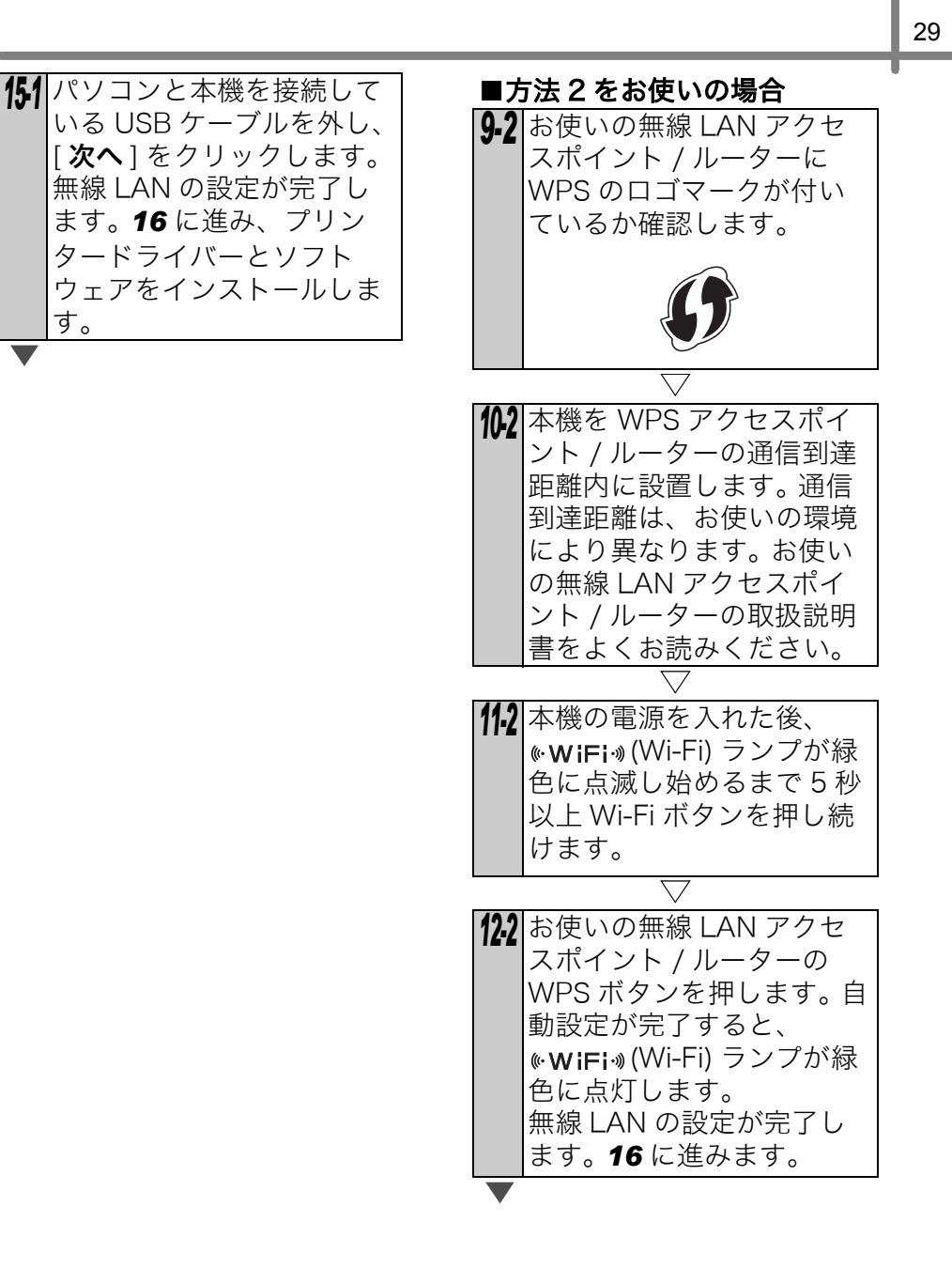

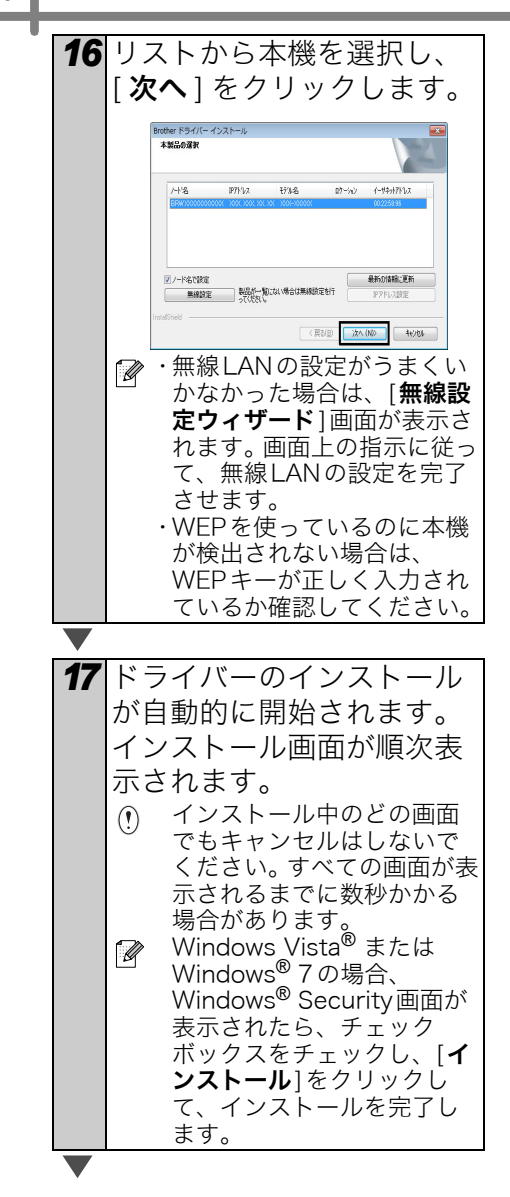

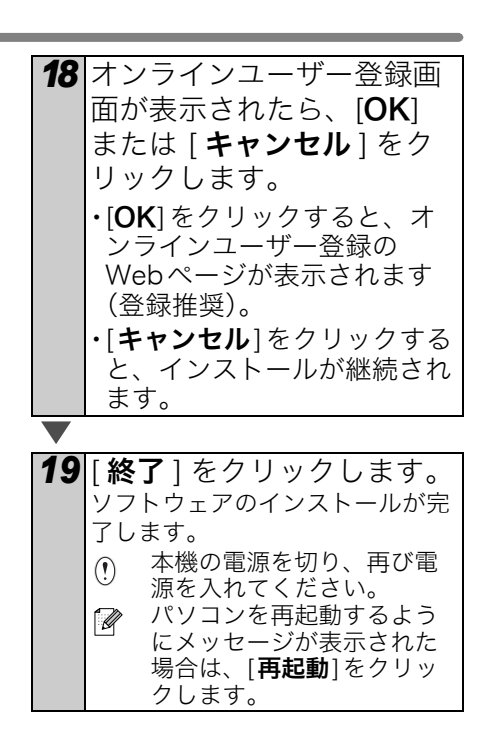

 本機や本機に同梱のソフトウェア を使用するとき、セキュリティ設 定によってはWindows<sup>®</sup> Security またはウィルス対策ソフトの画面 が表示される場合があります。イ ンストールが続行できるように許 可してください。

## Macintosh をお使いの場合

3 「方法1:インストーラー CD-ROM ドライブに CD-CD-ROM と一時的に USB ROMを挿入します。 ケーブルを使って設定する」 で手順を進める場合は、 「はい、USB ケーブルを **2**[**ユーティリティ**]フォル **持っています**]を選択し、 ダー内の [**無線 LACN 設定** [**次へ**]をクリックします。 **ウィザード** ] アイコンをダ **4-1**に進みます。 ブルクリックします。 「方法 2:WPS のワンプッ シュ設定とインストーラー THE AND TO A H-H CD-ROM を使った設定」で 手順を進める場合は、「い いえ、USB ケーブルを **持っていません**]を選択し、 [**次へ**]をクリックします。 **4-2**に進みます。 本製品の無線LAN設定 (((( (P) US#ケーブルを持っています USBケーブルを持っていません (次へ>) キャンセル **重要な注意**画面が表示され たら、画面のお知らせを読 んでください。SSIDとネッ トワークキーを確認したあ と、チェックボックスを チェックし、[次へ]/[終了] をクリックします。 ▼ 4-1 に進みます。 <>> 4-2 に進みます。

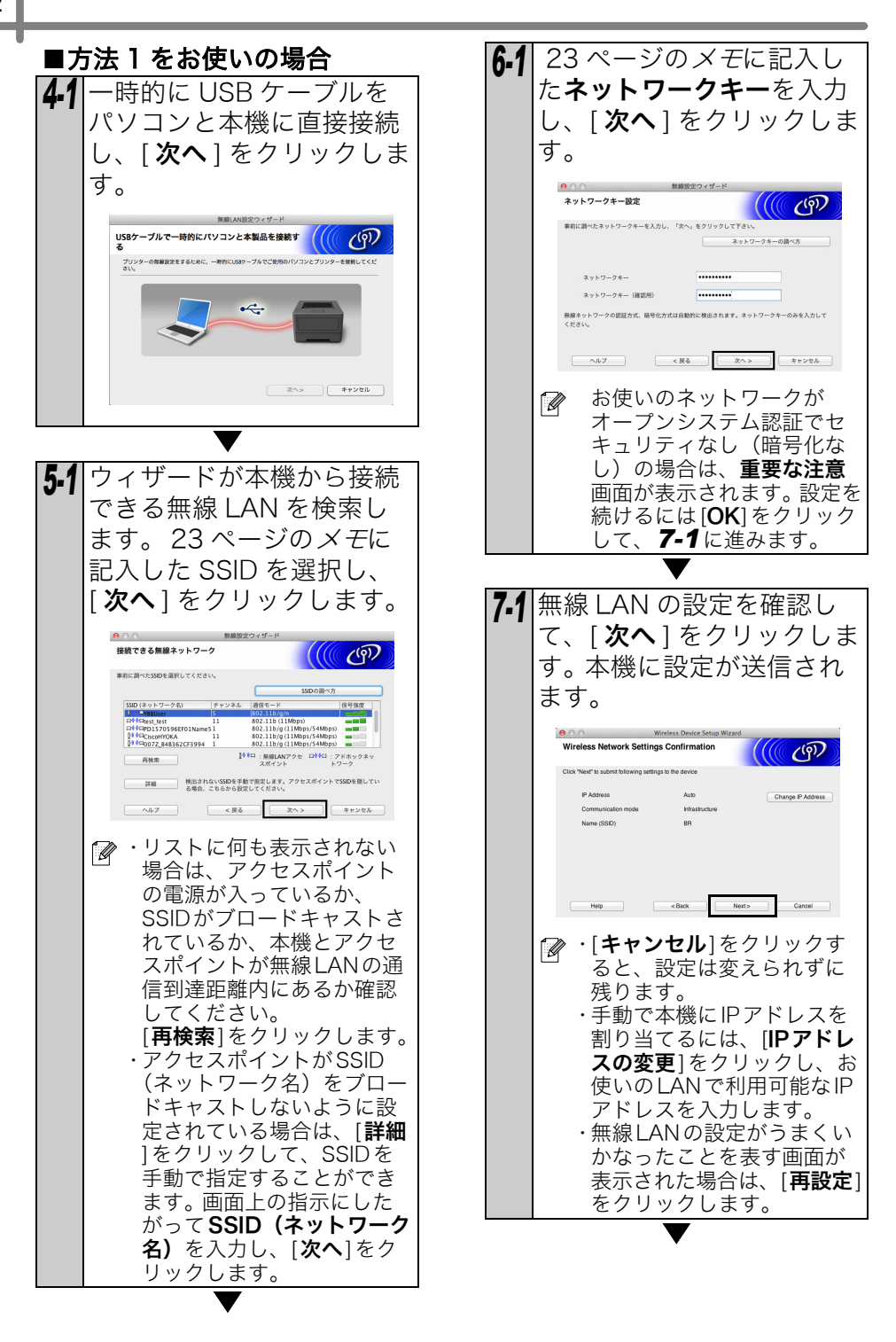

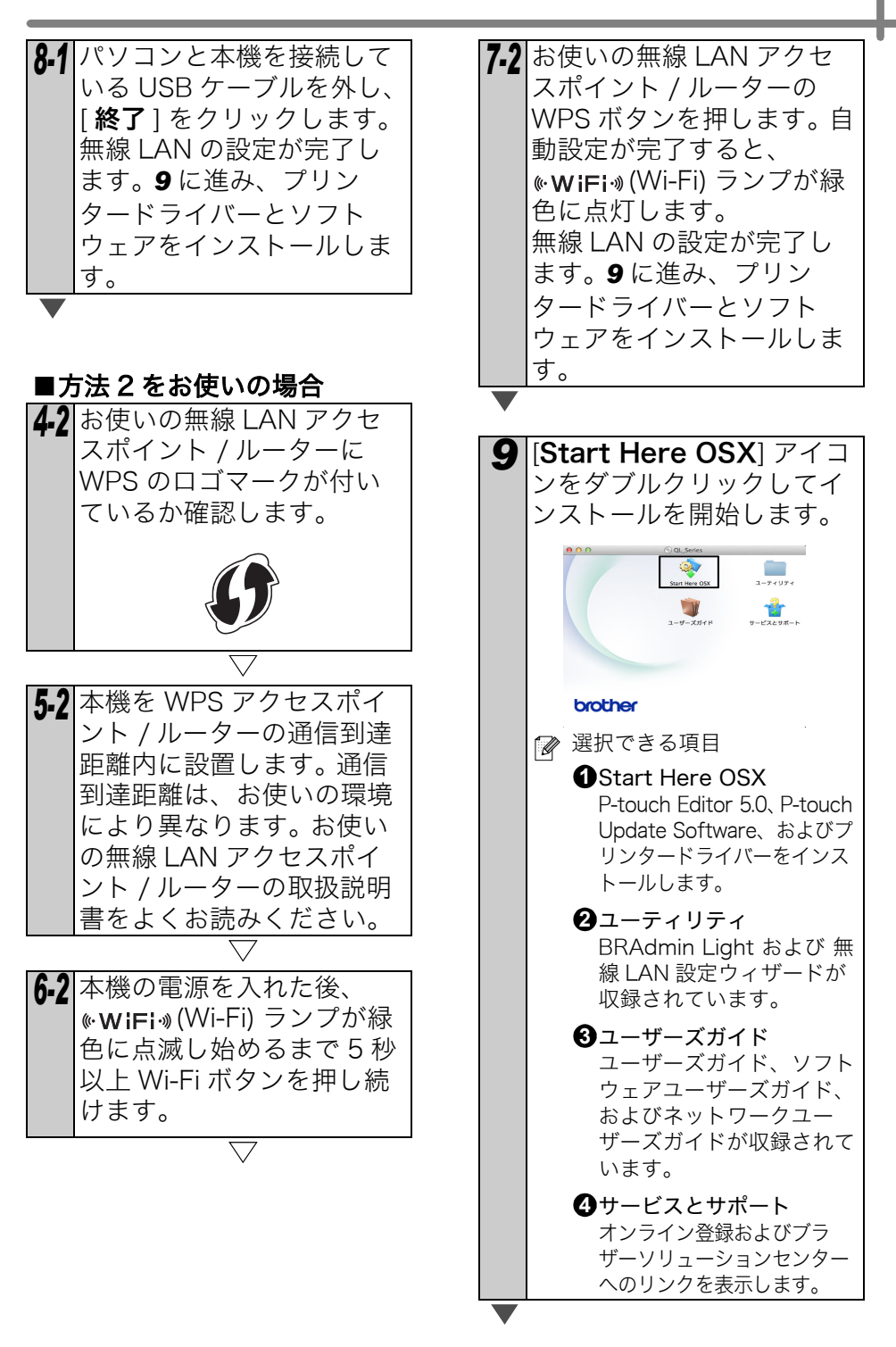

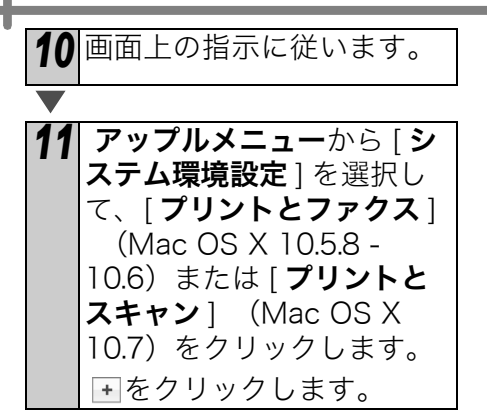

## ■シンプルネットワーク設定について

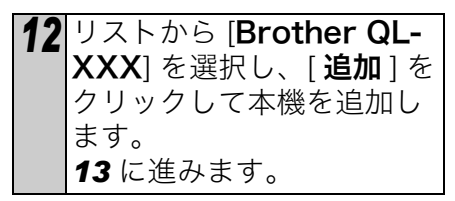

#### ■マニュアルネットワーク設定 について

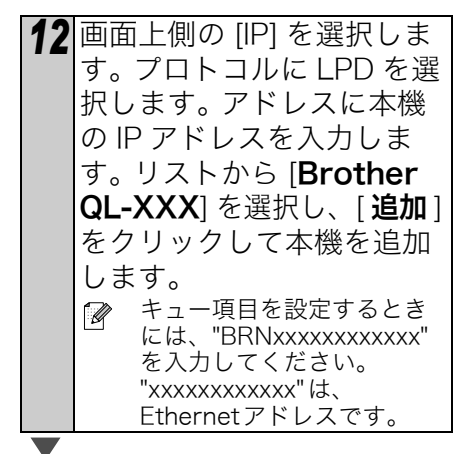

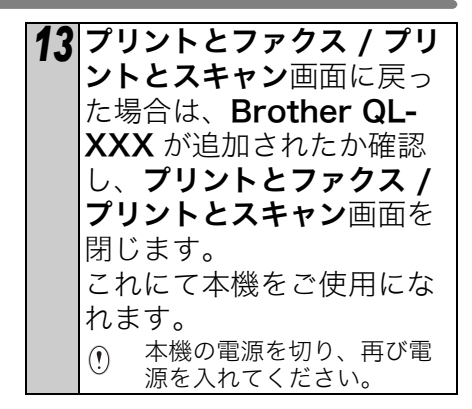

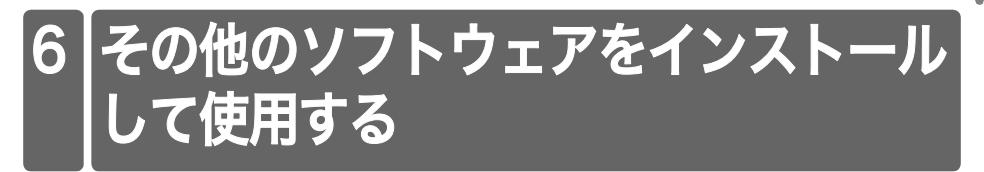

このセクションでは、BRAdmin Light と P-touch Editor Lite LAN のインストール方 法を説明します。

## BRAdmin Light (Windows<sup>®</sup>)

■BRAdmin Light設定ユーティ リティをインストールする

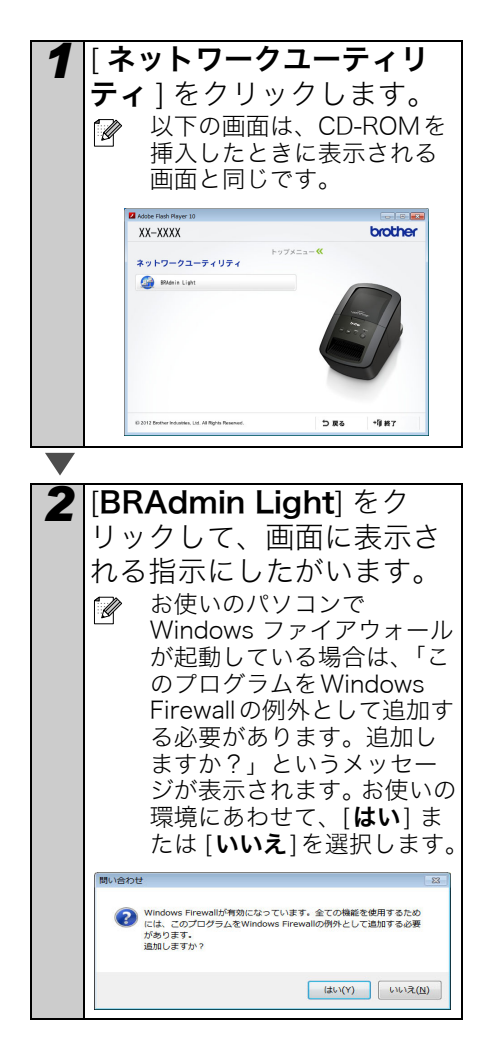

■ BRAdmin Light を使って IP アドレス、サブネットマスク、 ゲートウェイを設定する **1** [ スタート ]-[ すべてのプロ グラム ]-[Brother]-[BRAdmin Light]-[BRAdmin Light] をク リックします。 BRAdmin Light が自動的に新し いデバイスを検索します。 DHCP/BOOTP/RARPサー バーを利用している場合は、 プリンターサーバーが自動 でIPアドレスを取得するた め、以下の操作を行う必要 はありません。 6 砂糖ネットワークを検索します。 新デバイス数:2 (未該定デバイス数:0) 設定されていないデバイス 2 をダブルクリックします。 初期設定でパスワードは 1 「access」となっています。 26 🏠

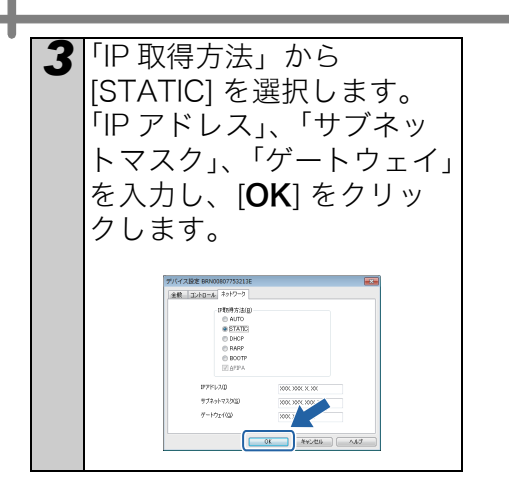

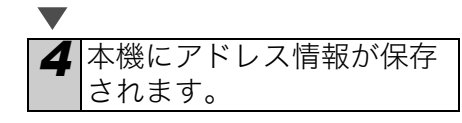

 更に高度なプリンター管理を必要 とする場合は、下記の弊社ウェブ サイトから最新のBRAdmin
 Professionalをダウンロードして ください。
 <a href="http://support.brother.co.jp">http://support.brother.co.jp</a>

## BRAdmin Light (Macintosh)

#### ■ BRAdmin Light を起動する

BRAdmin Light はインストールされません。

CD-ROM のユーティリティフォルダー にソフトウェアがあるので、直接 CD-ROM から起動します。任意の場所に手 動でコピーしてから起動することもで きます。

#### ■ BRAdmin Light を使って IP アドレス、サブネットマスク、 ゲートウェイを設定する

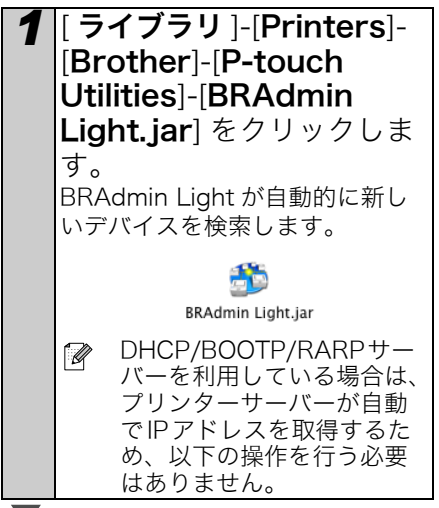

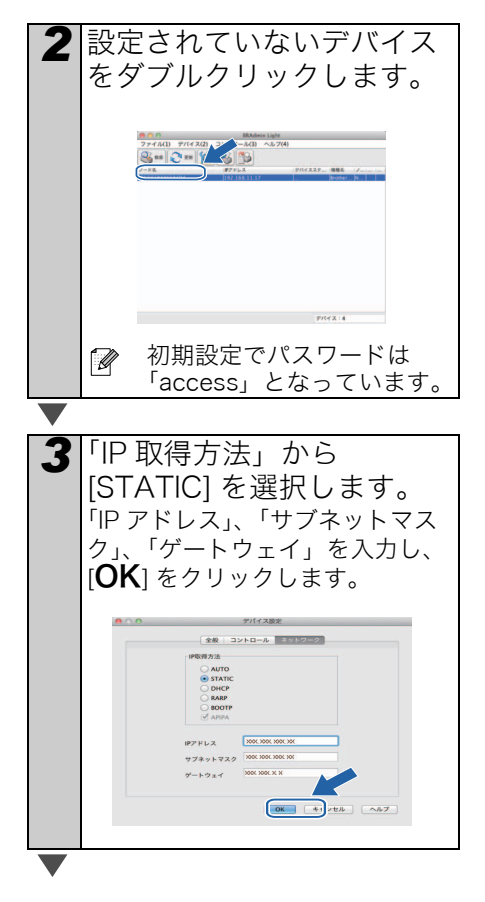

## P-touch Editor Lite LAN (Windows<sup>®</sup>)

#### ■ P-touch Editor Lite LAN を インストールする

P-touch Editor Lite LAN は簡易版ラベ ル編集ツールです。

- ☞ ・P-touch Editor Lite LAN を使用 するには、本機に IP アドレスが正 しく設定されている必要がありま す。 IP アドレスは、BRAdmin Lightな どで設定することができます。 BRAdmin Lightは、CD-ROMの [ネットワークユーティリティ]か らインストールできます。 使用方法について詳しくは、 「ネットワークユーザーズガイド」 (PDF)の「IP アドレス、サブ ネットマスク、ゲートウェイを設 定する」をご覧ください。 ・DHCP など、自動的に IP アドレ スを割り当てるネットワークの場
  - 合、本機をネットワークに接続す るだけで自動的にIP アドレスが割 り当てられるので、すぐに本機を プリンタとして使用できます。た だし、IP アドレスが自動的に変更 される可能性があるため、 P-touch Editor Lite LAN を使用 するときは、IP アドレスを Static で設定しておくことをお勧めしま す。詳細については、ネットワー ク管理者にお問い合わせくださ
  - い。 ・設定についてはネットワーク管理 者に確認して行ってください。

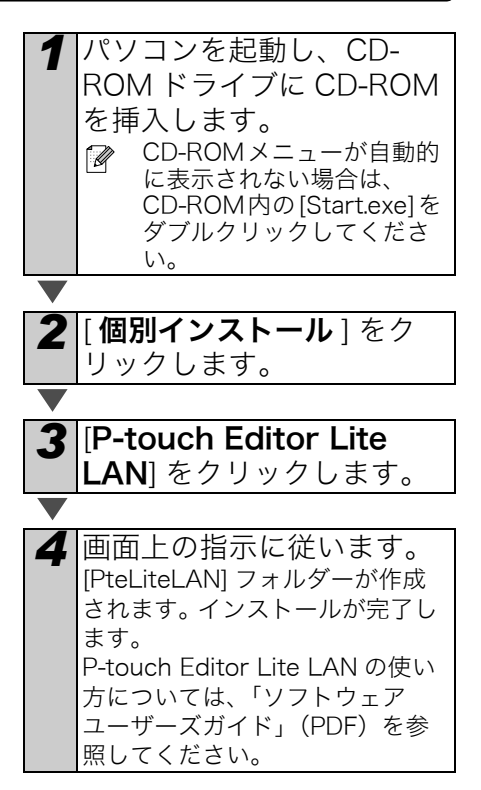

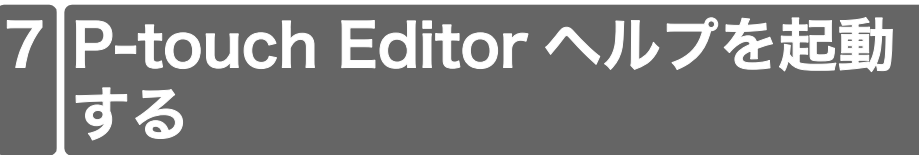

このセクションでは、Windows 用および Macintosh 用 P-touch Editor ヘルプの起動 方法を説明します。

### Windows<sup>®</sup> の場合

以下は、Windows Vista<sup>®</sup> での例です。以下の画面内のプリンター名は、ご使用のプリ ンター名と異なる場合があります。

#### 

P-touch Editor ヘルプを起動するには、 タスクバー上の [] をクリックして、 [**すべてのプログラム** (または**プログラ** ム)] をクリックします。 [**Brother P-touch**] -[**P-touch Editor 5.0 ヘルプ**]をク リックします。

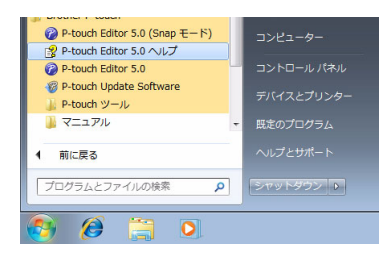

■ [新規 / 開く] ダイアログボックスから起動 する

P-touch Editor 5.0 を起動して [ 新規 / 開く ] ダイアログボックスが表示されたら、 [<u>ヘルプ - 操作ガイド</u>]をクリックします。

| 0.7/24-0081920     |                     | 200 200 200 200 200 200 200 200 200 200 |
|--------------------|---------------------|-----------------------------------------|
| 87479470D<br>947 2 | вяня патоно         |                                         |
|                    |                     | Α                                       |
|                    | A                   |                                         |
|                    |                     |                                         |
|                    |                     |                                         |
|                    |                     | 4.01                                    |
| 3 @BUSABIOTS       | E REECONDERENT ACCO |                                         |

 [最新版を確認する](右画面の赤マーク)をクリック すると、弊社ウェブサイトからダウンロードできる P-touch Editor が更新されて いるか確認できます。

#### ■ P-touch Editor から起動する

ヘルプメニューをクリックして、P-touch Editor ヘルプを選択します。

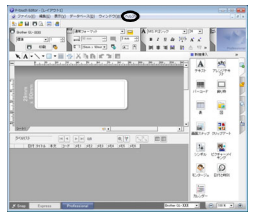

Professional モード

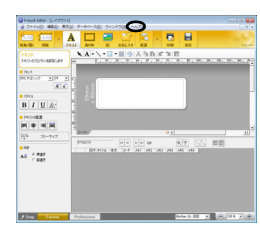

Express モード

#### ■ Snap モードから起動する

マウスを右クリックして、P-touch Editor へ ルプを選択します。

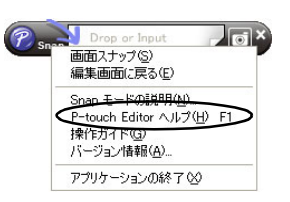

### Macintosh の場合

以下は、Mac OS X 10.7 での例です。以下の画面内のプリンター名は、ご使用のプリ ンター名と異なる場合があります。

#### ■ [新規 / 開く] ダイアログボックスから起動 する

P-touch Editor 5.0 を起動して[新規/開く] ダイアログボックスが表示されたら、ヘルプ-操作ガイドをクリックします。

#### ■ P-touch Editor から起動する

ヘルプメニューをクリックして、P-touch Editor ヘルプを選択します。

#### ■ Snap モードから起動する

control(コントロールキー)を押下しながら マウスをクリックして、P-touch Editor ヘル プを選択します。

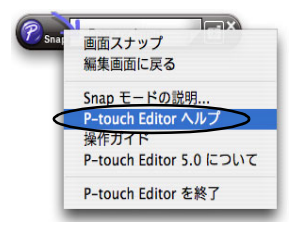

| 10 C /  | x → A → A → A → A → A → A → A → A → A → | ()                                                                                                    |
|---------|-----------------------------------------|----------------------------------------------------------------------------------------------------|
| * 4. /. |                                         | () (2005 )                                                                                                    |
|         |                                         | CI 🗛 🥑 🖂 🥐                                                                                                    |
| Р       | -touch Editor for Mac                   | PARADONA AND A AND |
|         |                                         | B I U A                                                                                                    |
|         |                                         | 200 25-94X                                                                                                    |

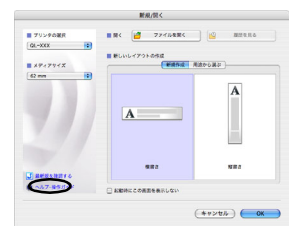

#### 消耗品 8

■ 消耗品のご紹介

| 名称                | 品名          | サイズ<br>(幅 x 長さ)          | 入り数           | 用紙種別       | ラベル<br>の色 | 文字<br>の色 | 単価(円)<br>(税抜) |
|-------------------|-------------|--------------------------|---------------|------------|-----------|----------|---------------|
| 宛名ラベル             | DK-<br>1201 | 29mm x 90mm              | 1本<br>(400枚)  | 感熱紙        | 白         | 黒        | ¥1,200        |
| 宛名ラベル(小)          | DK-<br>1209 | 62mm x 29mm              | 1本<br>(800枚)  | 感熱紙        | 白         | 黒        | ¥2,000        |
| CD/DVD<br>フィルムラベル | DK-<br>1207 | 58mm x 58mm<br>(円形)      | 1本<br>(100枚)  | 感熱<br>フィルム | 白         | 黒        | ¥2,200        |
| 食品表示<br>ラベル(大)    | DK-<br>1220 | 39mm × 48mm<br>(蛍光増白剤無し) | 1本<br>(620枚)  | 感熱紙        | 白         | 黒        | ¥2,100        |
| 食品表示<br>ラベル(小)    | DK-<br>1221 | 23mm × 23mm<br>(蛍光増白剤無し) | ]本<br>(1200枚) | 感熱紙        | 白         | 黒        | ¥1,700        |
| 食品表示 /<br>検体ラベル   | DK-<br>1226 | 52mm × 29mm<br>(蛍光増白剤無し) | ]本<br>(1000枚) | 感熱紙        | 白         | 黒        | ¥2,400        |
| 食品表示/<br>検体ラベル    | DK-<br>1215 | 29mm x 42mm<br>(蛍光増白剤無し) | 〕本<br>(700枚)  | 感熱紙        | 白         | 黒        | ¥ 1,800       |

DK ラベル あらかじめプレカットされたラベルです。

DKテープ 全面粘着テープです。

| 名称                            | 品名          | サイズ                           | 入り数 | 用紙種別       | ラベル<br>の色 | 文字<br>の色 | 単価(円)<br>(税抜) |
|-------------------------------|-------------|-------------------------------|-----|------------|-----------|----------|---------------|
| 長尺紙テープ                        | DK-<br>2210 | 幅29mm<br>30.48m巻<br>(蛍光増白剤無し) | 1本  | 感熱紙        | 白         | 黒        | ¥1,400        |
| 長尺紙テープ<br>(大)                 | DK-<br>2205 | 幅62mm<br>30.48m巻<br>(蛍光増白剤無し) | 1本  | 感熱紙        | 白         | 黒        | ¥2,000        |
| 長尺フィルム<br>テープ(黄色)             | DK-<br>2606 | 幅62mm<br>15.24m巻              | 1本  | 感熱<br>フィルム | 黄         | 黒        | ¥6,200        |
| 再剥離 (弱粘着タイプ)<br>長尺紙テープ<br>(大) | DK-<br>4205 | 幅62mm<br>30.48m巻              | 1本  | 感熱紙        | 白         | 黒        | ¥2,200        |

| 名称            | 品名          | サイズ | 入り数   | 用紙種別 | ラベル/<br>テープ<br>の色 | 文字<br>の色 | 単価(円)<br>(税抜) |
|---------------|-------------|-----|-------|------|-------------------|----------|---------------|
| クリーニング<br>シート | DK-<br>CL99 | —   | 10シート |      | I                 | I        | ¥1,200        |

※ 本紙記載の消耗品の種類は、予告なく変更することがあります。

※表示価格はすべて希望小売価格(税抜)です。

※ 蛍光増白剤無しのタイプは、食品表示ラベルにもご使用いただけます。

#### ■ 消耗品の注文方法

この度は本製品をお買い上げいただき誠にありがとうございました。

- ・消耗品はお近くの家電量販店及び販売店でも取扱いがございますが、ブラザー販売株
   式会社 ダイレクトクラブでもご注文を承っております。
- ・FAX にてご注文される場合は、→ 42ページのご注文シートを拡大コピーしてご記入の上、お申し込みください。
- ・配送料は、お買い上げ金額の合計が3,000円(税込)以上の場合は全国無料です。3,000 円(税込)未満の場合は350円(税込)の配送料を頂きます。(代引き手数料は全国一 律無料)配送料は変更になる場合があります。
- ・配送地域は日本国内に限らせて頂きます。

#### <代引き> ・・・・<u>ご注文後2~3営業日後の商品発送</u>

<お振込(銀行・郵便)>・・・・ご入金確認後2~3営業日後の商品発送 ※ 代金は先払いとなります。(銀行/郵便局備え付けの振込用紙等からお振り込み ください)

※ 振込手数料はお客様負担となります。

#### <クレジットカード> ・・・・<u>カード番号確認後2~3営業日後の商品発送</u>

※ カード名義人様のみのお申し込みとし、カード登録の住所のみへの配送とさせて 頂きます。

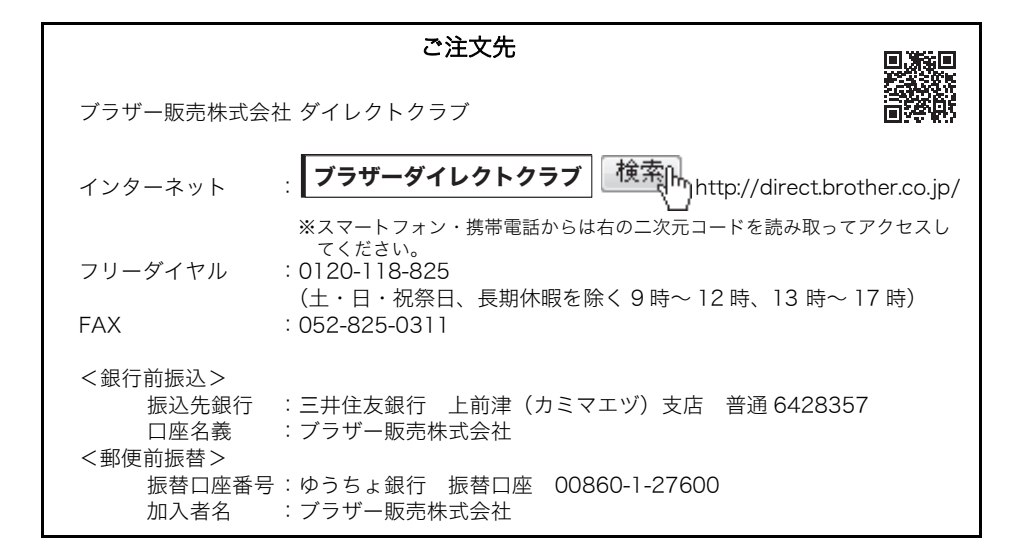

### 消耗品:ご注文シート

ブラザー販売株式会社 ダイレクトクラブ行 FAX:052-825-0311 TEL:0120-118-825

お客様ご住所 〒

お名前

TEL

FAX

お支払い方法:代引き・カード・銀行前振込 カード種類 ① VISA ② JCB ③ UC ④ DINERS ⑤ CF ⑥ Master ⑦ JACCS カード NO.

有効期限 年 月 カード名義人名

 
 名称
 品名
 単価(円) (税抜)
 ご注文数量
 金額(円) (税抜)

※ ラベル/テープ種類、品名など、40ページの「消耗品のご紹介」をご確認の上、ご記入ください。

「消耗品のご紹介」及び上記の表示価格は、希望小売価格(税抜)です。

※ 必要な場合は恐れいりますが、このシートをコピー、拡大してお使いください。

### お問い合わせ先

ユーザーサポートやアフターサービスについては当社サポートサイト(ブラザーソリューション センター)http://support.brother.co.jp をご確認下さい。

#### ユーザーサポート

#### 保証書:

本製品に付属しています。販売店・お買い上げ年月日等の記入をお確かめになってください。保 証書、保証規定をよくご覧のうえ、大切に保管してください。

#### お問い合わせ:

アフターサービスについてご不明な点やご相談がある場合、当社サポートサイト(ブラザーソ リューションセンター)http://support.brother.co.jp をご確認いただくか、下記までお問い合わ せ下さい。

ブラザーコールセンター TEL : 0120-590-383 受付時間: 9:00 ~ 12:00 / 13:00 ~ 17:00 (月~金) 10:00 ~ 12:00 / 13:00 ~ 17:00 (土曜日) \*日曜日・祝日・弊社指定休日を除きます。 (ブラザーコールセンターは、ブラザー販売株式会社が運営しています)

#### 部品の保有期間:

本製品の補修用性能部品の最低保有期間は、製造打切後5年です。

当社サポートサイト(ブラザーソリューションセンター)http://support.brother.co.jp では、最 新 OS への対応状況、最新ソフトウェアのダウンロード、よくある質問など皆様のお役に立てる 情報を提供しております。

※ ブラザーソリューションセンターには、当社ホームページ(http://www.brother.co.jp/)内の P-touch 製品ページからもアクセスすることができます。

# brother

**ブラザー工業株式会社** 〒467-8561 名古屋市瑞穂区苗代町15番1号 ホームページアドレス http://www.brother.co.jp/ Printed in China LBE158001

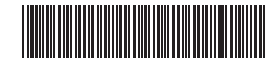